## **System upgrade Installation Guide**

## HP 3000 CS 99x Family, HP 9000 T-Class System

HP 3000 Corporate Business Systems and HP 9000 Business Servers

Upgrading 990/992/890 to 996/T520

Adding Processors to 996/T520

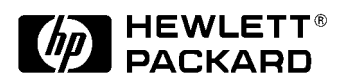

Part No. A3310-90002 Edition 2- May 1997 E0597

Printed in: USA

## **Legal Notices**

The information in this document is subject to change without notice.

*Hewlett-Packard makes no warranty of any kind with regard to this manual, including, but not limited to, the implied warranties of merchantability and fitness for a particular purpose.* Hewlett-Packard shall not be held liable for errors contained herein or direct, indirect, special, incidental or consequential damages in connection with the furnishing, performance, or use of this material.

**Restricted Rights Legend.** Use, duplication or disclosure by the U.S. Government is subject to restrictions as set forth in subparagraph (c) (1) (ii) of the Rights in Technical Data and Computer Software clause at DFARS 252.227-7013 for DOD agencies, and subparagraphs (c) (1) and (c) (2) of the Commercial Computer Software Restricted Rights clause at FAR 52.227-19 for other agencies.

HEWLETT-PACKARD COMPANY 3000 Hanover Street Palo Alto, California 94304 U.S.A.

**Copyright Notices.** ©copyright 1983-97 Hewlett-Packard Company, all rights reserved.

Reproduction, adaptation, or translation of this document without prior written permission is prohibited, except as allowed under the copyright laws.

**Trademark Notices** UNIX is a registered trademark in the United States and other countries, licensed exclusively through X/Open Company Limited.

#### Contents

| 1.  | Overview                                                 |                                         |
|-----|----------------------------------------------------------|-----------------------------------------|
|     | Terminology                                              | 1-2                                     |
|     | Processor Card                                           | 1-3                                     |
|     | Card Location                                            | 1-4                                     |
| 9   | System Ungrades                                          |                                         |
| ۵.  | Ungrade Kits                                             | 2-2                                     |
|     | Ungrade Overview                                         | ····~ ~ ~ ~ ~ ~ ~ ~ ~ ~ ~ ~ ~ ~ ~ ~ ~ ~ |
|     | Ungrade Procedure                                        | ····2-8                                 |
|     | Verifying the Contents of the Kit                        | ····2-8                                 |
|     | Undating the Operating System                            | ····2-0                                 |
|     | Loading ELT Firmware                                     | ····2-9                                 |
|     | Installing New Hardware                                  | ••••••••••••••••••••••••••••••••••••••  |
|     | Shutting Down the System                                 | ····                                    |
|     | Accessing the Cord Core                                  |                                         |
|     | Accessing the Card Cage                                  |                                         |
|     | Accessing the Front PMB Card Cage Slots (10-15)          |                                         |
|     | Accessing the Rear PMB Card Cage Slots (1-9)             |                                         |
|     | Processor Card Configuration.                            |                                         |
|     |                                                          |                                         |
|     | Installing the Cards.                                    |                                         |
|     | Removing the Batteries.                                  |                                         |
|     | Replacing the Control Panel (Front Panel)                |                                         |
|     | Verifying the Upgrade                                    |                                         |
|     | Installing New SPU Firmware                              | 2-22                                    |
|     | Initializing Internal Values with SS_CONFIG              | 2-24                                    |
|     | Adding Upgrade Labels                                    | 2-25                                    |
|     | Installing the PowerTrust Unit (Optional)                | 2-25                                    |
| 3.  | Adding More Processors                                   |                                         |
| ••• | Ungrade Kits                                             | 3-2                                     |
|     | Ungrade Overview                                         |                                         |
|     | Ungrade Procedure                                        | 3-5                                     |
|     | Verifying the Contents of the Kit                        | 3-5                                     |
|     | Installing New Hardware                                  | 3-5                                     |
|     | Shutting Down the System                                 | 3_6                                     |
|     | Accessing the Card Cage                                  | 3-6                                     |
|     | Accessing the Front DMR Card Cago Slots (10.15)          |                                         |
|     | Accessing the Proof DMR Card Cage Slots (10-13)          |                                         |
|     | Accessing the Real FMD Calu Cage Slots (1-9)             | ····3-0<br>2 0                          |
|     | Decessor Cond Configuration                              | ა-ყ<br>ე 11                             |
|     | Configuration Limits for TE20/000 Computing with 9, CDUs |                                         |
|     | Configuration Limits for 1520/996 Computers with 8+ CPUS |                                         |
|     | Opgrades to 9 Processors: Install Power Supply           |                                         |
|     |                                                          |                                         |
|     |                                                          |                                         |
|     |                                                          |                                         |
|     | Initializing Internal Values with SS_CONFIG              |                                         |
|     | Adding Upgrade Labels                                    | 3-15                                    |

### Contents

## Figures

| Figure 1-1 . 996/T520 Processor Card 1-3                                   |
|----------------------------------------------------------------------------|
| Figure 1-2. Card Locations in the Processor-Memory Bus (PMB) Card Cage 1-5 |
| Figure 2-1. 996/T520 Upgrade Flowchart 2-6                                 |
| Figure 2-2. Steps for Loading FUT Firmware Onto the SP Card                |
| Figure 2-3 . Front PMB Card Cage Cover Plate (Cabinet Front) 2-12          |
| Figure 2-4 . Rear PMB Card Cage Metal Slot Shields (Cabinet Rear) 2-14     |
| Figure 2-5 . Removing the Batteries 2-18                                   |
| Figure 2-6 . Front Control Panel (Cabinet Front)                           |
| Figure 2-7 . Steps for Loading FUT Firmware Onto the SP Card 2-23          |
| Figure 2-8 . System Information Label Location 2-26                        |
| Figure 3-1 . Front PMB Card Cage Cover Plate (Cabinet Front) 3-7           |
| Figure 3-2 . Rear PMB Card Cage Metal Slot Shields (Cabinet Rear) 3-9      |
| Figure 3-3 . T520/996 Processor Card 3-10                                  |
| Figure 3-4 . System Information Label Location 3-15                        |

## Figures

## Tables

| Table 2-1. CS 890 to CS T520 Field Upgrade Option                            | 2-2   |
|------------------------------------------------------------------------------|-------|
| Table 2-2. CS 990/992 to CS 996 Field Upgrades                               | 2-2   |
| Table 3-1. CS T520 Field Upgrades                                            | 3-2   |
| Table 3-2. CS 996 Field Upgrades                                             | 3-3   |
| Table 3-3. Model T520/996 Configuration Limits for CPU, Memory, and BC Cards | .3-11 |

## Tables

## **Printing History**

The manual printing date and part number indicate its current edition. The printing date will change when a new edition is printed. Minor changes may be made at reprint without changing the printing date. the manual part number will change when extensive changes are made.

Manual updates may be issued between editions to correct errors or document product changes. To ensure that you receive the updated or new editions, you should subscribe to the appropriate product support service. See your HP sales representative for details.

First Edition: October, 1995

Second Edition: May, 1997

- NOTEReader Comments. We welcome your comments about our documentation.If you have editorial suggestions or recommended improvements for this<br/>document, please write to us. You can reach us through e-mail at:<br/>hardwaredocs@cup.hp.com or by sending your letter to: Documentation<br/>Manager M/S 5657, Hewlett-Packard Company, 8000 Foothills Blvd.,<br/>Roseville, CA 95747-6588 USA. Please include the following information in<br/>your message:
  - Title of the manual you are referencing.
  - Manual part number (from the title page).
  - Edition number or publication date (from the title page)..
  - Your name.
  - Your company's name.

SERIOUS ERRORS, such as technical inaccuracies that may render a program or a hardware device inoperative, should be reported to your HP Response Center or directly to a Support Engineer.

## **Safety and Regulatory Information**

For your protection, this product has been tested to various national and international regulatios and standards. The scope of this regulatory testing includes electrical/mechanical safety, radio frequency interference, ergonomic, acoustic, and hazardous materials. Where required, approvals obtained from third-party test agencies are shown on the product label. In addition, various regulatory bodies require some of the information under the following headings.

## **Battery Notices**

| WARNING | This product may contain sealed, lead acid batteries. Replace only<br>with the same type and part number. Dispose of used batteries<br>properly, for example by recycling. For specific procedures contact<br>your Area Logistics Manager (ALM). |
|---------|----------------------------------------------------------------------------------------------------|
| WARNING | Fire, explosion, and severe burn hazard! Do not crush, disassemble, heat, incinerate, or expose the batteries to water.                                                                                                    |

## **Safety Considerations**

This product and related documentation must be reviewed for familiarization with safety markings and instructions before operation. The following figure shows some of the safety symbols used on the product to indicate various sfety considerations.

#### Safety Symbols

Instruction manual symbol: the product will be marked with this symbol when it is necessary for the user to refer to the instruction manual in order to protect the product against damage.

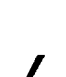

Indicates hazardous voltages.

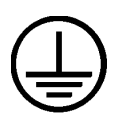

Indicates wiring terminal intended for connection of the protective earthing conductor associated with the supply wiring.

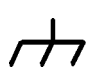

Indicates chassis earth (ground) terminal (used to indicate common connected to grounded chasis and for ESD prevention).

| WARNING | The WARNING sign denotes a hazard. It calls attention to a<br>procedure, practice, or the like, which, if not done correctly or<br>adhered to, could result in injury. Do not proceed beyond a<br>WARNING sign until the indicated conditions are fully understood<br>and met.                            |  |  |  |
|---------|----------------------------------------------------------------------------------------------------|--|--|--|
| CAUTION | The CAUTION sign denotes a hazard. It calls attention to an operating procedure, practice, or the like, which, if not done correctly or adhered to, could damage or destroy part or all of the product. Do not proceed beyond a CAUTION sign until the indicated conditions are fully understood and met. |  |  |  |

#### Preface

This edition of the System Upgrade Installation Guide contains technical information about processor and memory cards for HP 3000 Corporate Business Systems and HP 9000 Corporate Enterprise Servers, and is intended for experienced Hewlett-Packard customer service personnel.

At the time of publication, HP 3000 Corporate Business Systems and HP 9000 Corporate Enterprise Servers included the following models:

| 990/992                                                   |                                                           | 991/995                                                                                          |                                                                                                  | <b>996<sup>1</sup></b>                                                                         | 997                                                 |
|-----------------------------------------------------------|-----------------------------------------------------------|--------------------------------------------------------------------------------------------------|--------------------------------------------------------------------------------------------------|------------------------------------------------------------------------------------------------|-----------------------------------------------------|
| 990CX<br>992/100CX<br>992/200CX<br>992/300CX<br>992/400CX | 990DX<br>992/100DX<br>992/200DX<br>992/300DX<br>992/400DX | 991CX<br>995/100CX<br>995/200CX<br>995/300CX<br>995/400CX<br>995/500CX<br>995/600CX<br>995/700CX | 991DX<br>995/100DX<br>995/200DX<br>995/300DX<br>995/400DX<br>995/500DX<br>995/600DX<br>995/700DX | 996/80<br>996/100<br>996/200<br>996/300<br>996/400<br>996/500<br>996/500<br>996/600<br>996/700 | 997/100<br>997/200<br>997/300<br>997/400<br>997/500 |
|                                                           |                                                           | 995/800CX                                                                                        | 995/800DX                                                                                        | 996/800                                                                                        |                                                     |

#### HP 3000 99x Family

1. A 996 System may be field upgraded to 9, 10, 11, or 12 processors. Factory integrated servers are sold with a maximum of 8 processors.

#### HP 9000 T-Class Systems

| 890 T500 T520 T600 |  |
|--------------------|--|
|--------------------|--|

This guide describes two types of upgrades:

- **Chapter 2 (System Upgrades)** covers complete upgrades from an 990/992/890 to a 996/T520.
- **Chapter 3 (Adding More Processors)** covers adding processors and memory to existing 996/T520 systems.

| NOTE    | Unless otherwise noted, the installation procedures in this manual apply to<br>all upgrades listed above. Exceptions are noted by reference to specific system<br>or model numbers. |
|---------|----------------------------------------------------------------------------------------------------|
| WARNING | Installation should be performed only by qualified service personnel.<br>High voltages are present and constitute a risk of electric shock<br>hazard.                               |
| NOTE    | Be sure to review all Service Notes which may pertain to the system product                                                                                                    |
|         | and its associated PCAs before performing any installation procedures in this guide.                                                                                                |

## Terminology

The following terms are used in this document to refer to systems and components:

| Term            | Refers to:                                     |
|-----------------|------------------------------------------------|
| 990             | Pre-upgrade HP 3000 systems (CS 990/992)       |
| 996             | Upgraded (CS 996) systems                      |
| 99x             | All HP 3000 CS 990, 991, 992, 995, 996 systems |
| 890             | Pre-upgrade HP 9000 servers (CS 890)           |
| T520            | Upgraded HP 9000 servers (CS T520)             |
| T-Class Systems | All HP 9000 T5x0 servers                       |

## **Processor Card**

All upgrades require installing 996/T520 processor cards or processor daughterboards (modules) to the system. See Figure 1-1.

Figure 1-1 996/T520 Processor Card

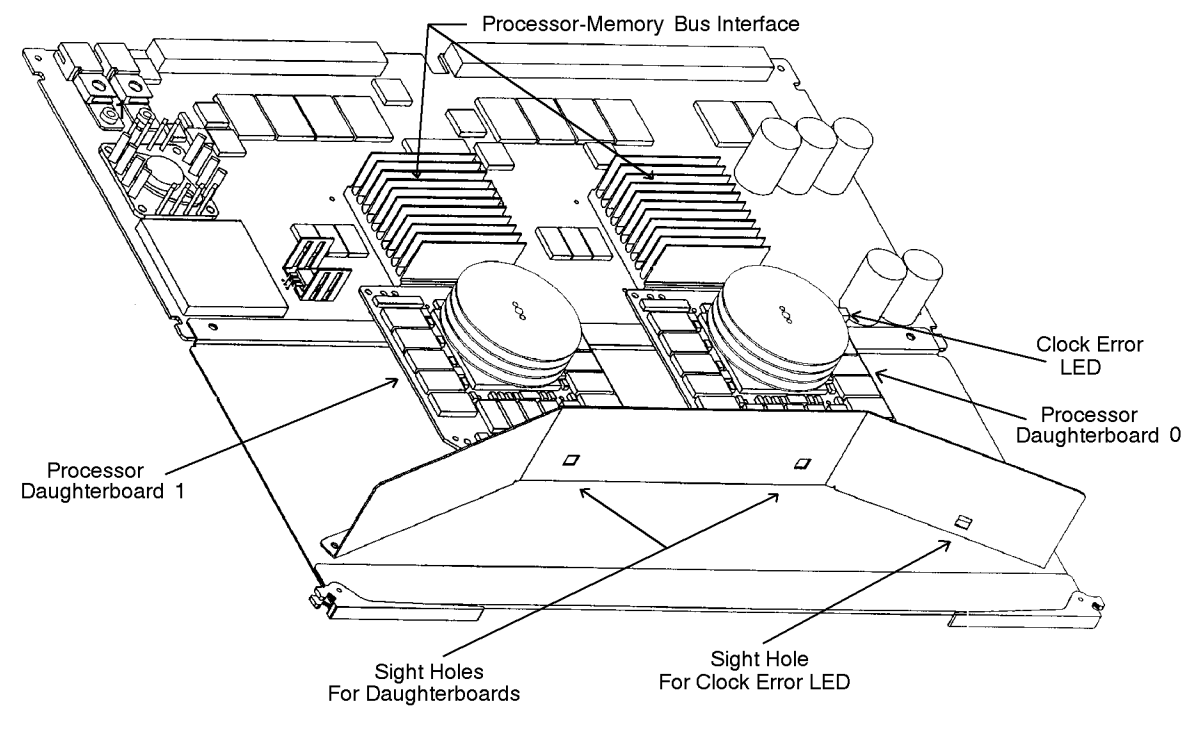

emsuS01

Each processor card for the 996/T520 contains one or two processor daughterboards (modules).

## **Card Location**

Processor cards and memory cards are installed in the Processor-Memory Bus (PMB) card cage. See Figure 1-2.

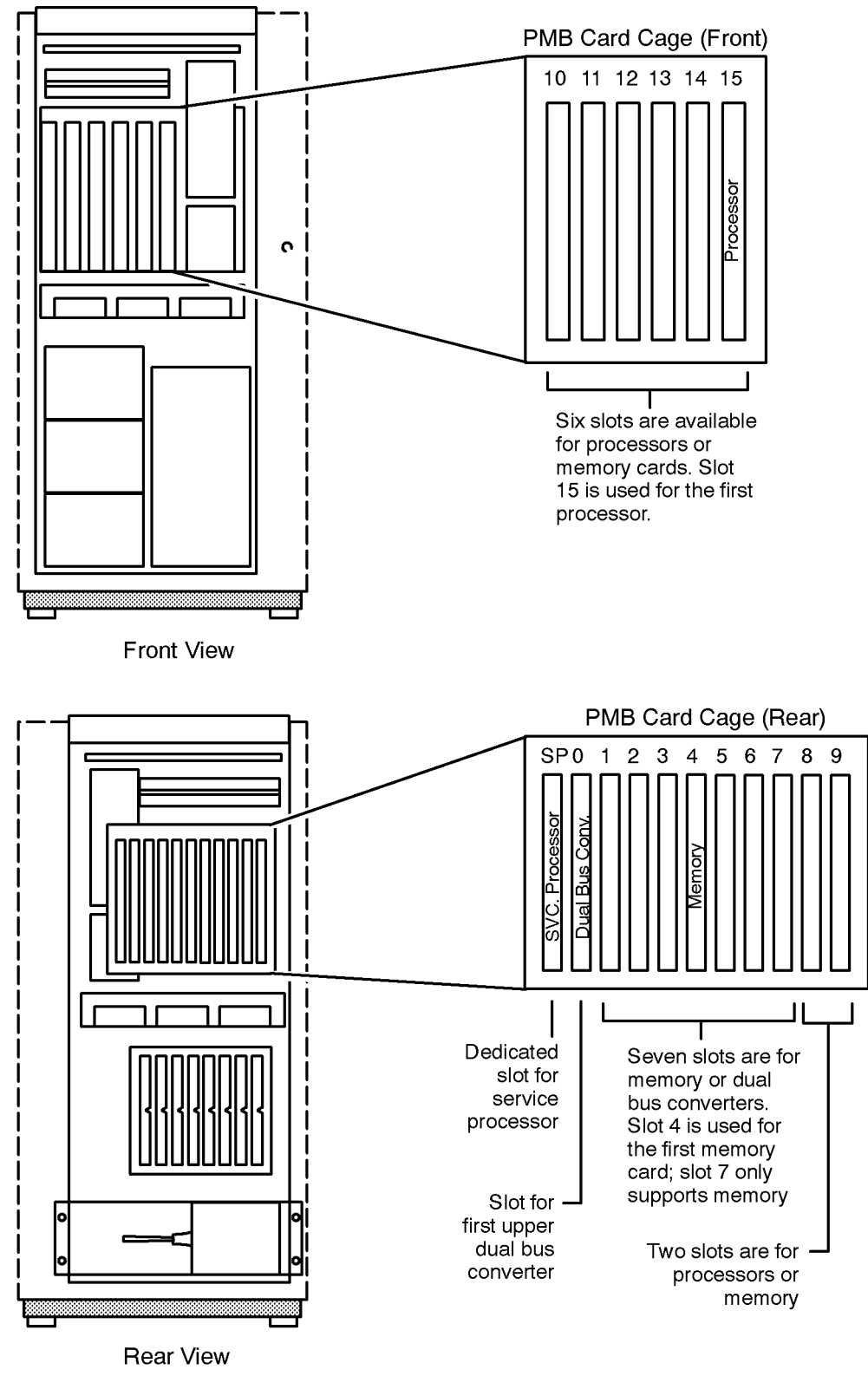

Figure 1-2 Card Locations in the Processor-Memory Bus (PMB) Card Cage

LG200204\_032

Overview Card Location This chapter covers complete system upgrades:

- HP 9000 CS 890 to CS T520
- HP 3000 CS 990/992 to CS 996

Chapter 3 (Adding More Processors) covers adding processors and memory to existing 996/T520 systems.

#### **Chapter Contents**

The chapter is organized as follows:

- Upgrade Kits.
- Upgrade Overview.
- Upgrade Procedure.
  - Verifying the Contents of the Kit
  - Updating the Operating System
  - Loading FUT Firmware
  - Installing New Hardware
  - Installing New SPU Firmware
  - Initializing Internal Values with SS\_CONFIG
  - Adding Upgrade Labels
  - (Optional) Installing the PowerTrust Unit

## **Upgrade Kits**

#### Table 2-1 CS 890 to CS T520 Field Upgrade Option

| Product<br>Number | Option   | Description                                                                      |
|-------------------|----------|----------------------------------------------------------------------------------|
| SSP#<br>A3347A    |          | Corporate Business Server Model T520 Base Configuration, single processor system |
| A3347A            | Opt. 101 | Upgrade from 1-CPU Model 890 to 1-CPU Model T520<br>Uniprocessor system          |
|                   | Opt. 102 | Upgrade from 2-CPU Model 890 to 2-CPU Model T520 SMP system                      |
|                   | Opt. 103 | Upgrade from 3-CPU Model 890 to 3-CPU Model T520 SMP system                      |
|                   | Opt. 104 | Upgrade from 4-CPU Model 890 to 4-CPU Model T520 SMP system                      |
| A2998A            | Opt. 002 | 3.0 KVA Rackmounted HP PowerTrust Uninterruptible<br>Power System (UPS)          |
|                   | Opt. 018 | 200-240V U.S. power, with cord and connector                                     |
|                   | Opt. 017 | 200-240V European power, no cord                                                 |
| A2233A            |          | Add 128-MB ECC memory board                                                      |
| A2234A            |          | Add 256-MB ECC memory board                                                      |
| A2588A            |          | Add 512-MB ECC memory board                                                      |
| A2589A            |          | Add 768-MB ECC memory board                                                      |

Table 2-2 CS 990/992 to CS 996 Field Upgrades

| Product<br>Number | Option | Description                                                          |
|-------------------|--------|----------------------------------------------------------------------|
| SSP#<br>A3394A    |        | Corporate Business System 991 and 996 Model Upgrade from 990 and 992 |
| A3385A            |        | Upgrade from 1-CPU 990 to 1-CPU 996/80                               |
| A3429A            |        | Upgrade from 1-CPU 992/100 to 1-CPU 996/100 SMP system               |
| A3430A            |        | Upgrade from 2-CPU 992/200 to 2-CPU 996/200 SMP system               |
| A3431A            |        | Upgrade from 3-CPU 992/300 to 3-CPU 996/300 SMP system               |
| A3432A            |        | Upgrade from 4-CPU 992/400 to 4-CPU 996/400 SMP system               |

| Product<br>Number | Option   | Description                                                                                                    |
|-------------------|----------|----------------------------------------------------------------------------------------------------|
| A2998A            | Opt. 003 | Power Protection. One 3.0 KVA HP PowerTrust<br>Uninterruptible Power System (UPS) is required for powerfail<br>protection for the SPU and the first peripheral expansion<br>cabinet unless a customer-provided power protection solution<br>is used. |
|                   | Opt. 018 | 200-240V U.S. power, with cord and connector                                                                                                    |
|                   | Opt. 017 | 200-240V European power, no cord                                                                                                    |
| A2998A            | Opt. 003 | 3.0 KVA HP PowerTrust UPS. (Additional 3.0 KVA<br>PowerTrust UPSs may be required to ensure SPU powerfail<br>protection for configurations with external HP-PB I/O<br>cardcages not racked in the first peripheral expansion<br>package.)            |
| A3085A            | Opt. 001 | HP PowerTrust-compatible Power Distribution strip for<br>existing 1.6m peripheral expansion rack. 200-240V Universal<br>power cord and IEC 320-C20 connector for HP PowerTrust<br>UPS in the same cabinet.                                           |
| A2233A            |          | Add 128-MB ECC memory board                                                                                                    |
| A2234A            |          | Add 256-MB ECC memory board                                                                                                    |
| A2588A            |          | Add 512-MB ECC memory board                                                                                                    |
| A2589A            |          | Add 768-MB ECC memory board                                                                                                    |

## **Upgrade Overview**

The following points summarize the main steps involved in performing a system upgrade. Figure 2-1 shows a flowchart of the process.

1. Make sure the operating system has been updated to the required version:

| Model                                        | Version                                                                                                    |
|----------------------------------------------|----------------------------------------------------------------------------------------------------|
| CS T520                                      | HP-UX 10.01 or higher                                                                                                    |
| CS 996                                       | MPE/iX Release 5.0 (VUF C.50.03 or higher)                                                                                  |
| <b>Note:</b> For<br>multiproce<br>requires t | support of 9, 10, 11, or 12-way<br>essing on the 996 server, MPE /iX Release 5.0<br>he following patches: HXY4 and ODIJX25. |

- 2. Determine whether FUT (Firmware Update Tool) is on the system by executing the FV command at the SP> prompt. For more information about the FUT, refer to the *Firmware Update Guide*.
  - a. If the FUT is on the system, shut down the OS and switch to FUT using the SW command at the SP> prompt.
  - b. If FUT is NOT on the system, load it using the procedure described later in this manual (see Figure 2-2).
- 3. Install new hardware in the SPU:
  - a. Shut down the system by turning the "Standby/Ready" switch to the "Standby/Battery Off" position and turning the rear circuit breaker switch to OFF.
  - b. Gain access to the PMB (Processor Memory Bus) card cage.
  - c. Remove existing processor cards and install one or more processor cards in the appropriate PMB slots.
  - d. Add upgrade memory cards in the appropriate PMB slots if the upgrade includes more memory.
  - e. Remove the batteries that maintain memory cards during AC power outages. Remove battery labels from metal access cover.
  - f. Replace the control panel.
  - g. Power up the system by turning the Standby/Ready switch to the Ready position and turning the rear circuit breaker switch to ON.
  - h. Verify the installation of processor and memory cards:
    - i. Verify that the control panel reports the new number of processors.

- ii. Verify the proper configuration of processors by executing the HC command at the SP> prompt. Only two modules/card should be reported as present.
- 4. Perform a 996/T520 firmware update (using the FUT).
- 5. Perform additional verifications:
  - a. Verify that the initial PDC display reports the new number of processors and amount of memory.
  - b. (Recommended) Run the EDPROC offline diagnostic from the Support Tape (on MPE/iX systems, the EDPROC diagnostic is available from the boot disk). If you installed new memory cards, run MEMTEST at the PDC interface.
- 6. Use the SS\_CONFIG utility to set the appropriate values for the system parameters.
- 7. Add upgrade labels to the SPU.
- 8. (Optional) Install the PowerTrust unit. The PowerTrust unit is an Uninterruptible Power System (UPS).

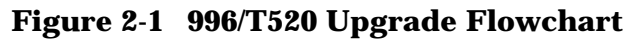

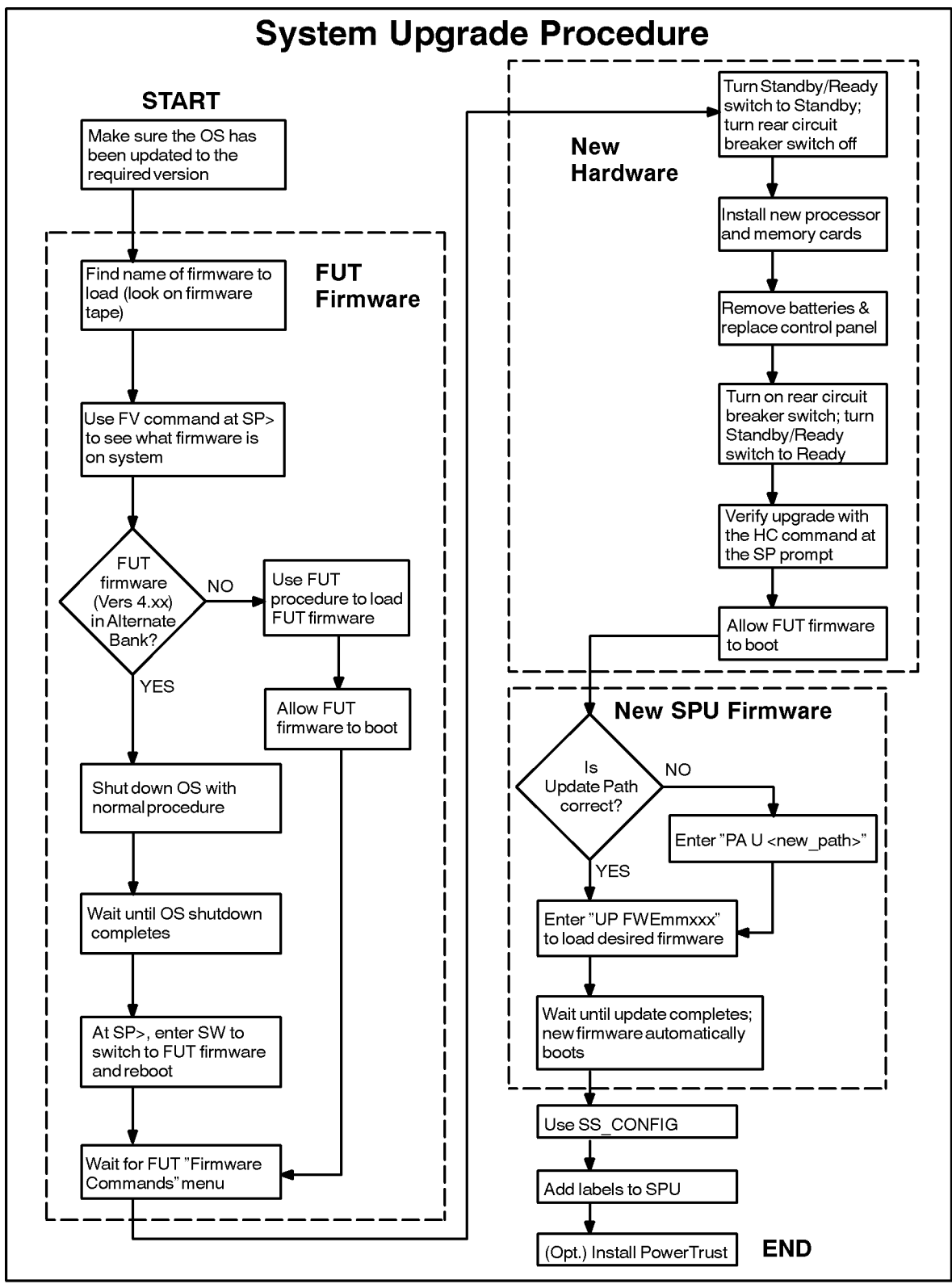

emsu002

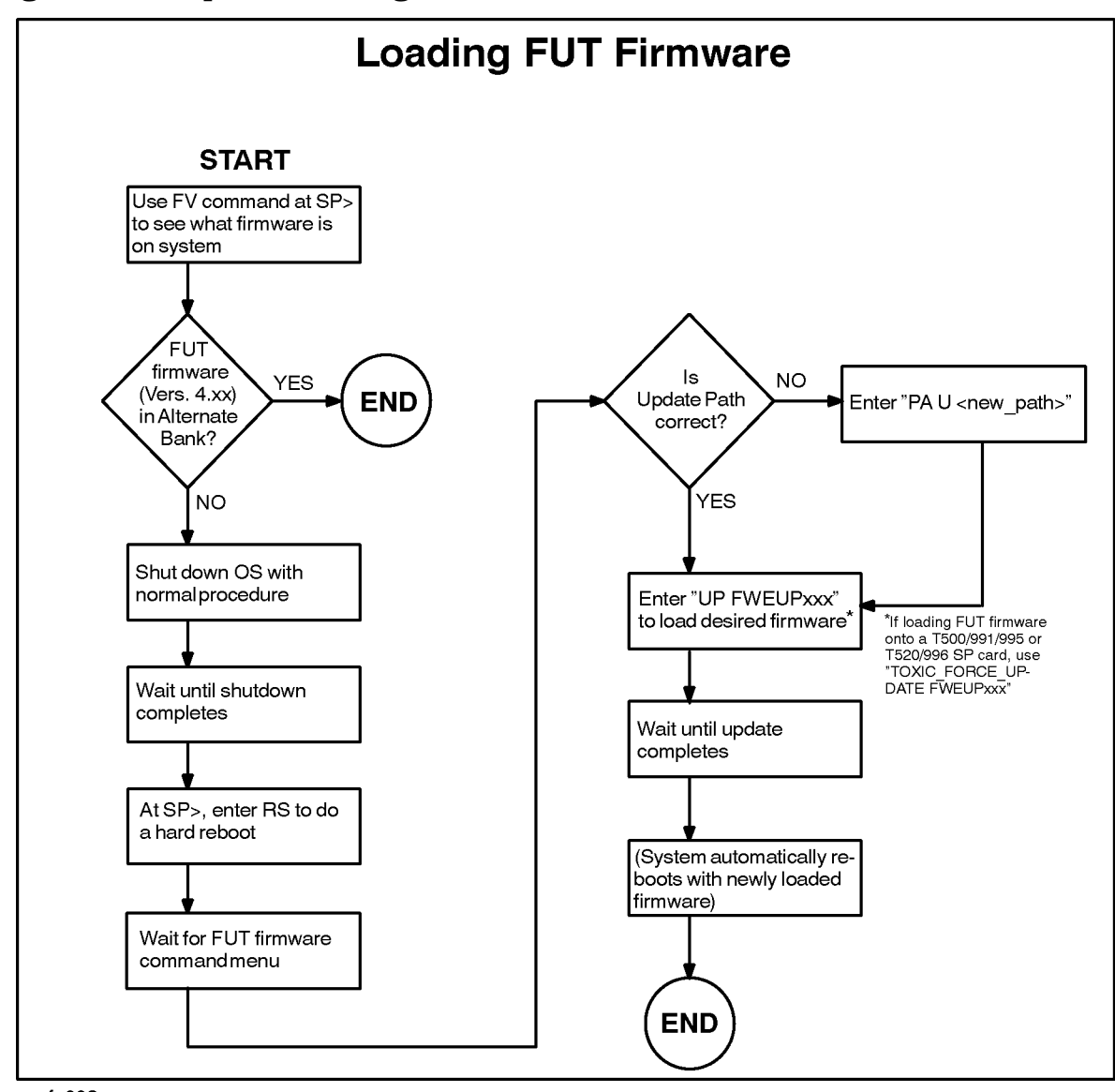

Figure 2-2 Steps for Loading FUT Firmware Onto the SP Card

emfu003

## **Upgrade Procedure**

The remainder of this chapter describes how to install the 996/T520 upgrade.

## Verifying the Contents of the Kit

Verify that the upgrade kit contains:

- Processor cards:
  - 1-CPU upgrade: 1 processor card with 1 processor daughterboard (module).
  - 2-CPU upgrade: 1 processor card with 2 processor daughterboards (modules).
  - 3-CPU upgrade: 2 processor cards with 3 processor daughterboards (modules).
  - 4-CPU upgrade: 2 processor cards with 4 processor daughterboards (modules).
  - 5-CPU upgrade: 3 processor cards with 5 processor daughterboard (modules).
  - 6-CPU upgrade: 3 processor cards with 6 processor daughterboard (modules).
  - 7-CPU upgrade: 4 processor cards with 7 processor daughterboards (modules).
  - 8-CPU upgrade: 4 processor cards with 8 processor daughterboards (modules).
  - 9-CPU upgrade: 5 processor cards with 9 processor daughterboards (modules).
  - 10-CPU upgrade: 5 processor cards with 10 processor daughterboards (modules).
  - 11-CPU upgrade: 6 processor cards with 11 processor daughterboards (modules).
  - 12-CPU upgrade: 6 processor cards with 12 processor daughterboards (modules).
- Materials for returning the old processor cards to Hewlett-Packard.
- Memory cards if ordered by customer.
- New nameplate.
- Update labels.
- New control panel (front panel).
- This manual.
- The manual 99x/890/T-Class System *Firmware Update Guide* (PN A1820-90002)
- Firmware Update Tool (FUT) kits:
  - DDS Kit (DDS or DAT media) PN 5063-3774.
  - CD Kit (CD ROM format) PN 5063-3775.
  - Mag Tape Kit (in standard 1/2-inch media) PN 5063-3776.
- Optional PowerTrust UPSs if ordered by customer.

## **Updating the Operating System**

The 996/T520 requires the correct version of the operating system.

| Model                                        | Version                                                                                                    |
|----------------------------------------------|----------------------------------------------------------------------------------------------------|
| CS T520                                      | HP-UX 10.01 or higher                                                                                                    |
| CS 996                                       | MPE/iX Release 5.0 (VUF C.50.03 or higher)                                                                                  |
| <b>Note:</b> For<br>multiproce<br>requires t | support of 9, 10, 11, or 12-way<br>essing on the 996 server, MPE /iX Release 5.0<br>he following patches: HXY4 and OD1JX25. |

Before proceeding, make sure the operating system has been updated to the required version.

## **Loading FUT Firmware**

This section tells how to load or switch to FUT firmware. See Figure 2-2.

To perform a processor upgrade, you need FUT firmware installed on the Service Processor (SP) card. Firmware Update Tool (FUT) firmware allows any 99x/890/T500 system to boot to a point where SPU-specific firmware can be loaded.

#### To load firmware onto an SP card:

- 1. **Find the name of the firmware you want to load.** To see which versions are available, consult the labels on the Firmware Tape.
- 2. To see what firmware is on the system, **execute the FV command** at the SP> prompt:

| Contr | ol-B | /* At the system console               |
|-------|------|----------------------------------------|
| CM>   | SP   | /* To access the SP> prompt            |
| SP>   | FV   | /* To display the firmware versions    |
|       |      | Vers 1.xx = 890/990/992 SPUs           |
|       |      | Vers 2.xx = 991/995/T500 SPUs          |
|       |      | Vers 3.xx = 996/T520 SPUs              |
|       |      | Vers 4.xx = Firmware Update Tool (FUT) |
|       |      | xx = Firmware version number           |
| SP>   | CO   | /* Return to console mode              |

3. If FUT firmware is NOT already in the Alternate or Active Bank, load FUT firmware. Follow the procedure in *99x/T-Class Firmware Update Guide* (PN A1820-90002). (The procedure is very similar to the procedure for loading SPU-specific firmware.) After executing the UP FWEUPxxx command, allow FUT firmware to reboot. Go to step 7 in this procedure.

**NOTE:** Always use the Firmware Update Tool (FUT) firmware to load SPU-specific hardware. This ensures that FUT firmware is not overwritten, and that FUT firmware is always available on the alternate bank to facilitate repairs and updates.

4. If FUT firmware is already in the Alternate Bank, continue with the procedure.

If FUT firmware is in the Active Bank, go to step 7.

- 5. Use the normal shutdown procedure for HP-UX or MPE/iX. CAUTION: Do not reconfigure processors or memory.
- 6. After the shutdown completes, **execute the SW command** at the SP> prompt:

```
Control-B/* At the system consoleCM> SP/* To access the SP> promptSP> SW/* To switch the firmware banks
```

Answer Y to the warning prompt from the SW command.

- 7. If you are changing processor cards as part of an SPU upgrade:
  - Turn the Standby/Ready switch on the top front of the system to the Standby position. (WARNING: Be sure that Standby/Ready switch is in Standby position!)
  - Install the new processor cards following the instructions that accompany them.
  - Turn the Standby/Ready switch to the Ready position.
  - Use the HC command at the SP> prompt to verify that the processor cards were properly installed. See the manual that accompanies the upgrade kit.
- 8. Allow FUT firmware to boot. Put the firmware tape, DDS, or CD-ROM in the drive. NOTE: Anytime a FUT or PDC menu is not displayed, type a period (.) then Enter.
- 9. When the Firmware Menu appears again, **check the update path displayed in the menu.** The path should point to the tape, DAT/DDS, or CD-ROM device with the firmware tape mounted. **If the update path is incorrect,** change the update path with the command:

Firmware> PA U

10.**Enter the UPDATE FWEmmxxx command** to load ("update") the desired SPU-specific firmware onto the SP card. (Be sure to spell the file name correctly!)

```
Firmware> UP FWEmmxxx /* where mm = CX (for 890, 990, 992)

TT (for T500, 991, 995)

TX (for T520, 996)

UP (Firmware Update Tool)

xxx = firmware version number
```

- 11. Wait until the update process completes (approximately 10 minutes). Do NOT interrupt the update process.
- 12.**The computer automatically does a hard reboot** with the newly loaded firmware as the active firmware.
- 13.To verify that the desired firmware was loaded, **execute the FV command** at the SP> prompt as described earlier. For detailed information, use the VERIFY command in the PDC Firmware Menu.

You now have FUT firmware in the active bank of the SP card.

# CAUTION Do not load 996/T520 firmware at this point. Doing so may lead to configuration problems.

Instead follow the order given in this manual: install the new hardware and THEN load 996/T520 firmware.

#### **Installing New Hardware**

This section tells how to install the new hardware required for the upgrade.

#### **Shutting Down the System**

WARNING Before starting any installation procedure, ensure that the System Administrator/System Manager has done a system backup and an operating system shutdown.

#### To shut down the system:

1. Turn PMB card cage power OFF by setting the control panel power switch to "Standby/Battery Off" (the control panel is at the top front of the cabinet).

enter the battery backup mode (power-fail state).

| NOTE |                     | On CS 990/992/890 systems, the positions of the control panel switch are labeled "Standby/Battery Off" and "Ready".                                                                                                    |  |  |  |  |
|------|---------------------|----------------------------------------------------------------------------------------------------|--|--|--|--|
| 2.   | Turn of<br>right re | f the power to the SPU cabinet by switching the circuit breaker at the bottom<br>ar of the cabinet to the "off" position.                                                                                                    |  |  |  |  |
| 3.   | Turn of<br>(the pov | f the Expansion cabinet power by setting the power switch to the "off" position wer switch is at the top front of the cabinet).                                                                                                    |  |  |  |  |
| CA   | UTION               | ESD protection requires the use of a grounded wriststrap when handling the cards. Failure to use the grounded strap may result in card component damage. There are two grounding wriststraps attached to the SPU cabinet (one in the front and one in the rear of the cabinet). |  |  |  |  |
|      |                     |                                                                                                    |  |  |  |  |
| NC   | DTE                 | Switching the circuit breaker at the rear of the cabinet "off" while the control panel power switch is in the <i>Ready</i> position will cause the power system to                                                                                                    |  |  |  |  |

#### Accessing the Card Cage

To open the front and rear cabinet doors:

- 1. Insert the hexagonal cabinet key into the black hexagonal hole on the right of the cabinet door.
- 2. Rotate the cabinet key about a quarter-turn counter-clockwise.
- 3. Pull the door open.

#### Accessing the Front PMB Card Cage Slots (10-15)

A metal plate covers the PMB cards in the front card cage (see Figure 2-3).

#### Figure 2-3 Front PMB Card Cage Cover Plate (Cabinet Front)

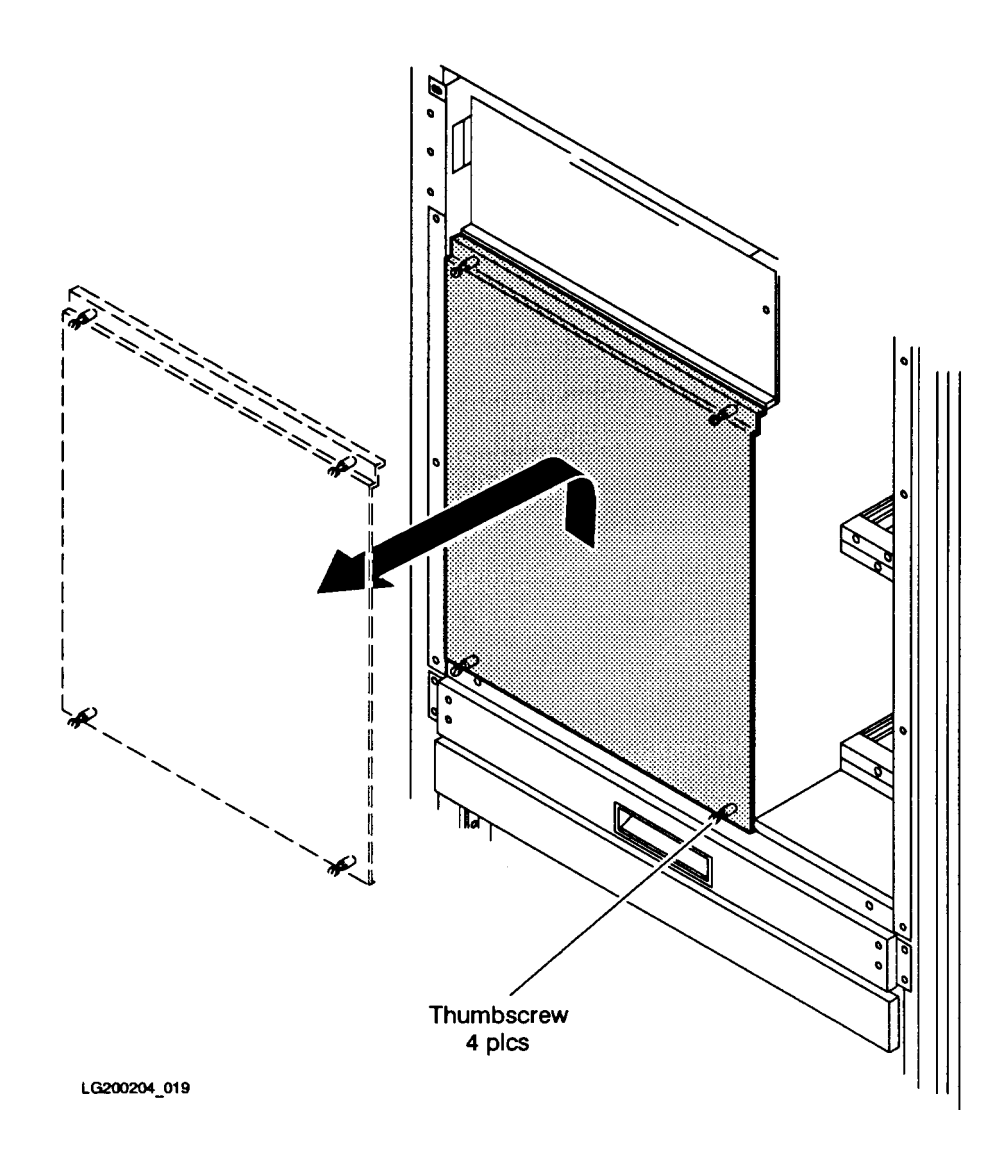

#### To remove the cover plate from the front PMB card cage:

- 1. Verify that power to the system is off (refer to "Shutting Down the System"). The rear cabinet circuit breaker should be set to OFF, and the control panel switch set to "Standby/Battery Off."
- 2. Remove the card cage cover plate by loosening the four (4) thumbscrews (two each at the upper and lower edges) and lifting the cover plate up and out (see Figure 2-3).

#### Accessing the Rear PMB Card Cage Slots (1-9)

The rear card cage is not protected by a cover plate. However, individual slots are protected by a metal slot shield (see Figure 2-4).

#### To remove a metal slot shield from the rear PMB card cage:

- 1. Verify that power to the system has been removed (refer to "Shutting Down the System"). The rear cabinet circuit breaker should be set to OFF, and the control panel switch set to "Standby/Battery Off."
- 2. Loosen the two (2) thumbscrews (one at the top edge and one at the bottom edge) of the shield.
- 3. Pull the metal slot shield away from the card cage.

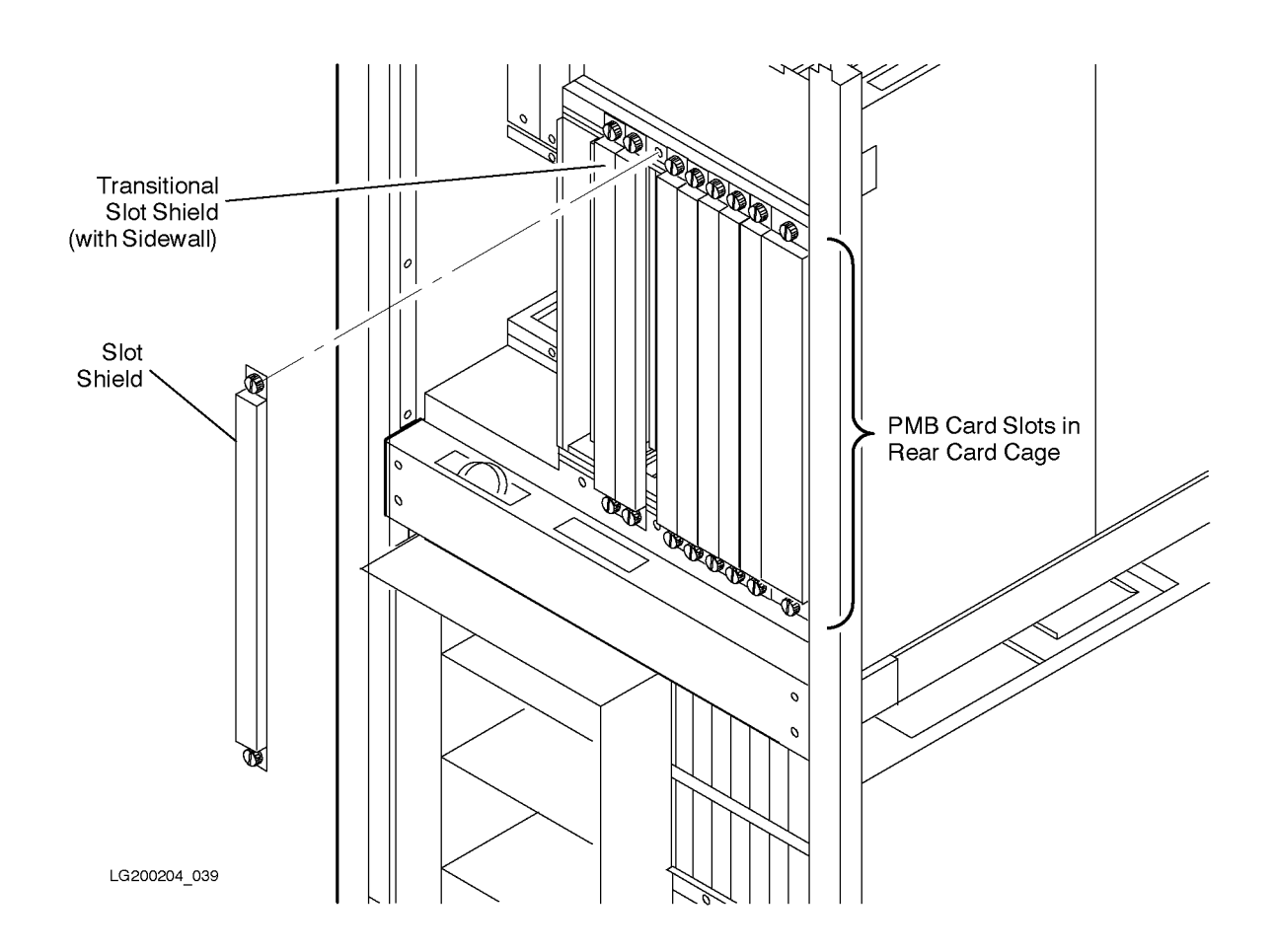

Figure 2-4 Rear PMB Card Cage Metal Slot Shields (Cabinet Rear)

#### **Processor Card Configuration**

New processor cards should be installed according to the following guidelines:

- 1. The new processor cards should be placed in slots formerly occupied by 990/992/890 processor cards. Once these slots have been occupied, you can place 996/T520 cards in other slots. It does not matter if some slots formerly occupied by 990/992/890 processor cards are not occupied.
- 2. T520: Up to 6 processor cards may occupy PMB card slots 8-15.
- 3. **996:** Up to 6 processor cards may occupy PMB card slots 10-15.
- 4. Do not intermix 990/992/890 processor cards and 996/T520 processor cards in the same SPU.

| CAUTION | Be sure to place new processor cards in slots formerly occupied by   |
|---------|----------------------------------------------------------------------|
|         | 990/992/890 cards. Otherwise you may get error messages or long-term |
|         | configuration problems.                                              |

The guidelines for installing processor cards in 996/T520 and 990/992/890 systems are:

- 1. Use PMB card slot 15 for the first processor card.
- 2. Use the following sequence for installing additional processor cards: PMB slots 14, 13, 12, 11, 10, 9, 8.
- 3. If a processor card is installed in slots 8 through 11, an additional +5 V 130A (650W) power supply (PN 0950-2229) should be installed in slot P1.

#### **Memory Card Configuration**

If the upgrade contains memory cards, determine where to install them. Use the following guidelines to do so:

- 1. PMB card slot 4 can be used for the first memory card; use slot 6 if slot 4 contains a bus converter card.
- 2. PMB card slot 6 can be used for the second memory card; use slot 8 if 6 contains a bus converter or memory card.
- 3. Use the following sequence for installing additional memory cards: PMB slots 9, 10, 11, 12, 13, 14, 7, 5, 3, 2, and 1.

The location of cards in the Processor-Memory Bus (PMB) card cage is shown in Figure 1-2.

#### **Installing the Cards**

Once you determine the proper configuration for the new processor and memory cards, install the cards using the following procedure.

**CAUTION** Be sure the circuit breaker switch on the rear of the cabinet is turned OFF before you install new cards. Otherwise you may get error messages or long-term configuration problems.

#### To install cards:

- 1. Verify that power has been removed from the system, as previously described.
- 2. Remove the cover plate (front card cage) or metal slot shields (rear card cage), as previously described.
- 3. Be sure you have a grounding wriststrap attached to your wrist.
- 4. Remove each existing 990/992/890 processor card by lifting the extractor handles out from the card. Slide the card gently out of the cardcage along the slot guides. Insert the old card into an anti-static bag and return it to Hewlett-Packard. Materials for returning the processor cards are included in the upgrade kit.

All old processor cards MUST be returned to Hewlett-Packard. (By the terms of the upgrade purchase agreement, all old processor cards are the property of Hewlett-Packard and are no longer the property of the customer.)

5. Place the new card in the slot guides, and carefully insert the card into the backplane connector until it is firmly seated.

CAUTION Use extreme care when inserting PMB cards into the backplane. The connectors can be damaged if cards are forcibly inserted into place.
 Do not handle the processor card or daughterboard by the cooling fins. Applying pressure to these fins may cause the ceramic to crack.

- 6. For the front PMB card cage, reattach the cover plate:
  - a. Place the card cage cover plate lip over the raised edge of the cabinet frame.
  - b. Tighten the four thumbscrews on the card cage cover plate with a screwdriver so that they are slightly more than finger-tight. (The torque specification for the thumbscrews is 24 inch-lbs.)
- 7. For the rear PMB card cage, reattach the metal slot shields:
  - a. Place the metal slot shield over the card (or the empty slot) so that the thumbscrews are aligned with the holes in the card cage.
  - b. Tighten the thumbscrews on the metal slot shield so that they are slightly more than finger tight. (The torque specification for the thumbscrews is 24 inch-lbs.)
- NOTEThe card cage cover plate and metal slot shields are required for RFI and EMI<br/>emissions control and for proper airflow and cooling.All rear PMB card cage slots must have a metal slot shield covering the slot,<br/>even if the slot has no card installed.

#### **Removing the Batteries**

In the next procedure, you will remove the batteries that were formerly used for battery back-up. Remove the batteries whether or not the upgrade kit includes a PowerTrust UPS.

996/T520 systems are protected against utility power failure by an optional Uninterruptible Power Supply (UPS) named the PowerTrust unit. Therefore battery back-up is no longer supported, and the batteries in the SPU cabinet must be removed.

#### WARNING Hazardous voltages are present under the battery cover. The batteries and fuse are connected to the AC supply. To prevent risk of electric shock, make sure the AC circuit breaker is in the OFF position before proceeding.

#### To remove the batteries:

- 1. Remove the metal access cover to the battery compartment.
- 2. Remove the plastic battery cover (item (23) in Figure 2-5).
- 3. Disconnect the High Voltage Battery Supply connector (behind and to the right of the battery cases).
- 4. Disconnect the + (red) and (black) wires at either end of the battery assembly (items 24 and 26).
- 5. Disconnect the battery jumpers between the batteries (items 25).
- 6. Remove the individual batteries.

## WARNING When handling the batteries, be careful not to short circuit the battery terminals.

- 7. Remove the battery fuse assembly (item 27).
- 8. Unplug the harness from the back of the PFC (Power Factor Correcting) high voltage unit (not shown in Figure 2-5).
- 9. Replace the plastic battery cover.
- 10.Replace the metal access cover.
- 11.Remove the labels pertaining to batteries from the metal access cover.
- 12. Dispose of batteries in an environmentally responsible manner (recycle if possible).

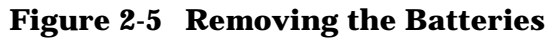

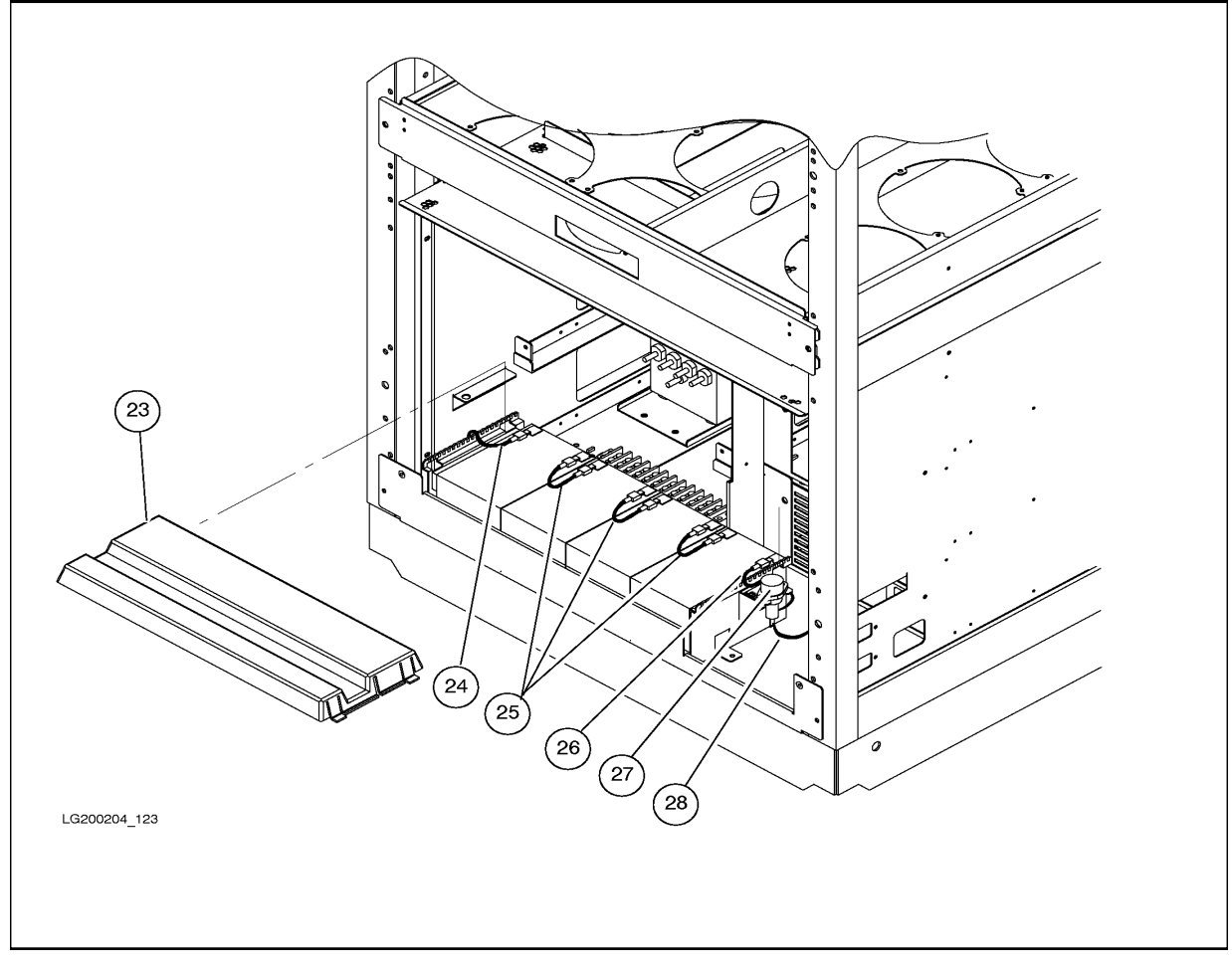

CAUTION Back-up power for 996/T520 systems is provided by the PowerTrust unit or some other uninterruptible power source (UPS). The system will have no back-up power until the PowerTrust unit or another UPS is installed.

#### **Replacing the Control Panel (Front Panel)**

The 996/T520 requires a new control panel (front panel). The front panel is located on the upper front of the cabinet. Refer to Figure 2-6.

#### To replace the control panel (front panel):

- 1. Open the front cabinet door.
- 2. Loosen the three (3) screws that hold the front panel in place. They are accessible from underneath the front panel.
- 3. Pull the bottom of the front panel gently outward and upward.
- 4. Remove the front panel (item 1).
- 5. Remove the four mounting screws that secure the PCA.
- 6. Disconnect the standby switch cable terminal attached to the PCA.
- 7. Remove the four mounting screws that secure the PCA.
- 8. Disconnect the standby switch cable terminal attached to the PCA.
- 9. Disconnect the ribbon cable that is attached to the PCA (item 2).

Replace the front panel with the front panel in the upgrade kit by following the above steps in reverse order.

#### Figure 2-6 Front Control Panel (Cabinet Front)

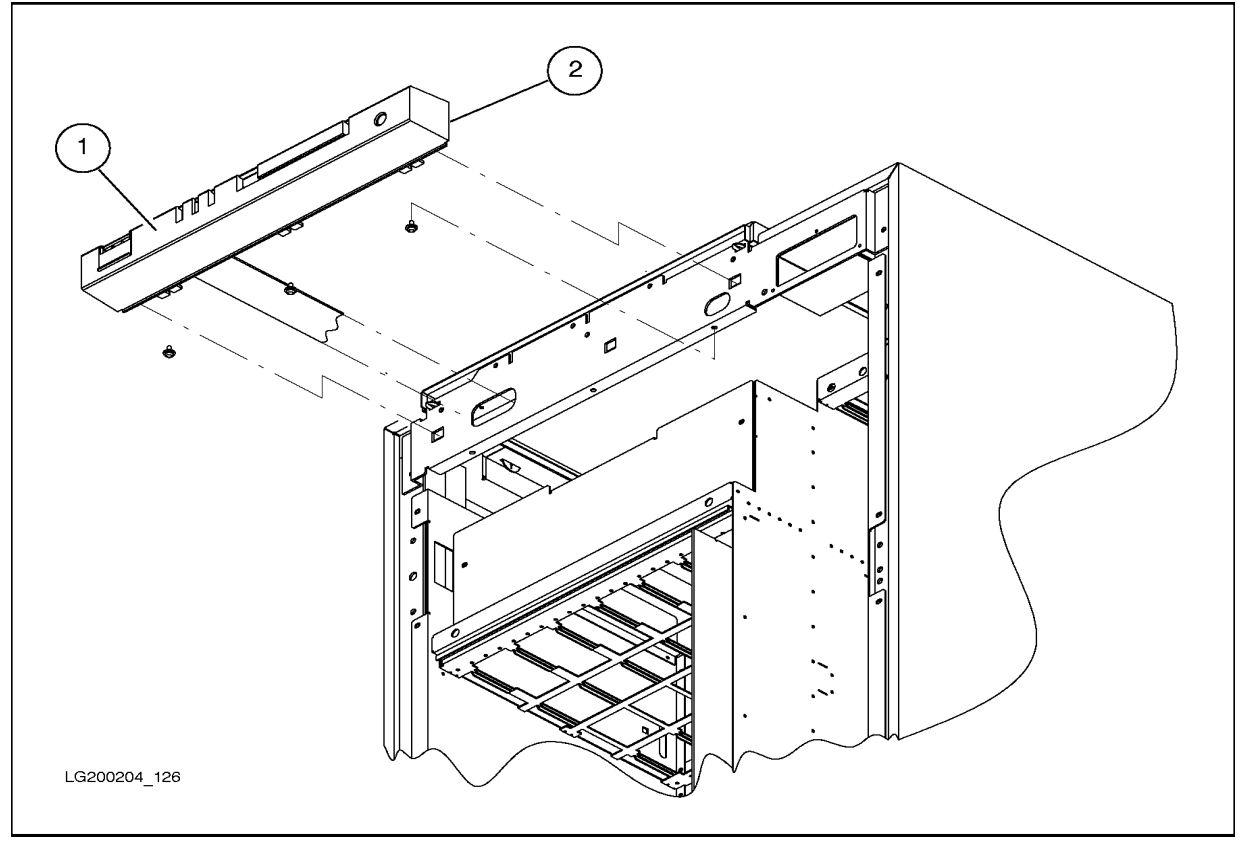

#### Verifying the Upgrade

#### To verify the upgrade:

- 1. Power up the system by turning the Standby/Ready switch to the Ready position and turning the rear circuit breaker switch to ON.
- 2. Check the control panel indicator to see that the correct number of processors is reported.
- 3. After several minutes the total time depends on the amount of memory the system has the initial FUT screen appears on the system console:

```
_____
                 FUT - Firmware Update Tool
                       Version 4.82
                  (c) Copyright 1990-1995
                 The Hewlett-Packard Company
                    All rights reserved
      _____
----- Firmware Commands
      +------
       NOTICE !! A successful UPDATE will change the version |
              of firmware and hardboot the system.
        _____+
      Values stored in Stable Storage:
         Update Path: 0/52.4.0.0.0.0
      Commands Available
      PA Path:
                 Change the update path (PA U )
     VE Verify:List firmware revisionsUP Update:Update inactive firmware from LIF (UP)SC Scan IO:Display IO devices
      HE Help: Display help text on menu selections
____
Firmware>
```

#### 4. Enter the HC command at the SP prompt. You see a display similar to the following:

```
Control-B
                                                              /* At the system console
CM> SP
                                                                /* To access the SP> prompt
SP> HC
                                                                 /* To show the hardware configuration
Host Hardware Configuration: (D = deconfigure; - = non-existent port)
_____
                                   DeconfiguredPorts to be decnfPortsat next boot
PMB

      Slot
      Board Type
      0
      1
      2
      3
      0
      1
      2
      3

   _____

      0
      Bus Converter
      -
      -
      -
      -
      -
      -
      -
      -
      -
      -
      -
      -
      -
      -
      -
      -
      -
      -
      -
      -
      -
      -
      -
      -
      -
      -
      -
      -
      -
      -
      -
      -
      -
      -
      -
      -
      -
      -
      -
      -
      -
      -
      -
      -
      -
      -
      -
      -
      -
      -
      -
      -
      -
      -
      -
      -
      -
      -
      -
      -
      -
      -
      -
      -
      -
      -
      -
      -
      -
      -
      -
      -
      -
      -
      -
      -
      -
      -
      -
      -
      -
      -
      -
      -
      -
      -
      -
      -
      -
      -
      -
      -
      -
      -
      -
      -
      -
      -
      -
      -
      -
      -
      -
      -
      -
      -
      -
      -
      -
      -
      -
      -
      -
      -
      -
      -
      <
_____
Enter the slot # of the module whose configuration is to be changed
(CR = exit):
```

a. Enter the BA command at the SP prompt to disable the battery.

Because the batteries are removed, the yellow LED on the PFC high voltage power supply blinks. This is normal and should not be construed as a warning.

- b. Verify that each new processor card has an entry in the HC display. For example, the above HC display has an entry for the processor card in PMB slot 12.
- c. Verify that the entry for each processor card has the correct number of ports configured. If a processor card has one processor module, one port will be configured. If a processor card has two processor modules, two ports will be configured.

For example, the HC display for a processor card with two processor modules should show two modules present. Ports 0 and 1 in the table (= modules 0 and 1) should be blank to indicate that they are present. Ports 2 and 3 in the table should have a hyphen (-) to indicate that they are non-existent.

d. If a processor entry shows FOUR of the ports (modules) as present (if ports 0 - 3 all are blank in the table), there has been a configuration error.

To fix a configuration error, turn the Standby/Ready switch to the Standby position and turn off circuit breaker switch. Place one processor card into a new slot location. Power up.

#### **Installing New SPU Firmware**

Previously you loaded the Firmware Update Tool (FUT) firmware. Then you installed and verified the new T500/991/995 processors. In this procedure, you use FUT to load firmware for the new processors.

#### To load FUT firmware onto an SP card:

1. To see if FUT firmware is already on the system, **execute the FV command** at the SP> prompt:

```
Control-B /* At the system console

CM> SP /* To access the SP> prompt

SP> FV /* To display the firmware versions

Vers 1.xx = 890/990/992 SPUs

Vers 2.xx = 991/995/T500 SPUs

Vers 3.xx = 996/T520 SPUs

Vers 4.xx = Firmware Update Tool (FUT)

xx = Firmware version number

SP> CO /* Return to console mode
```

- 2. If FUT firmware is already in the Alternate Bank, there is no need to continue with this procedure.
- 3. **If FUT firmware is NOT already in the Alternate Bank, load FUT firmware**; continue with this procedure.
- 4. Use the normal shutdown procedure for HP-UX or MPE/iX.
- 5. After the shutdown completes, **execute the RS command** at the SP> prompt to perform a hard reboot.

```
Control-B
CM> SP
SP> RS /* hard reboot (ReSet)
```

- 6. **If you see the message** "Processor is starting the autoboot process," **press any key within 10 seconds.** (HP-UX systems commonly have the autoboot flag set.)
- 7. At the PDC prompts ("Continue with primary boot path?", "Continue with alternate boot path?"), press N to discontinue the boot process and enter the PDC user interface.
- 8. At the PDC Main Menu, enter FI to call up the Firmware Menu.

NOTE: Anytime a PDC or FUT menu is not displayed, type period (.) then Enter.

9. When the PDC Firmware Menu appears, **check the update path displayed in the menu.** The path should point to the tape, CD, or DAT/DDS device with the firmware tape mounted. **Put the firmware tape, CD, or DDS in the drive.** 

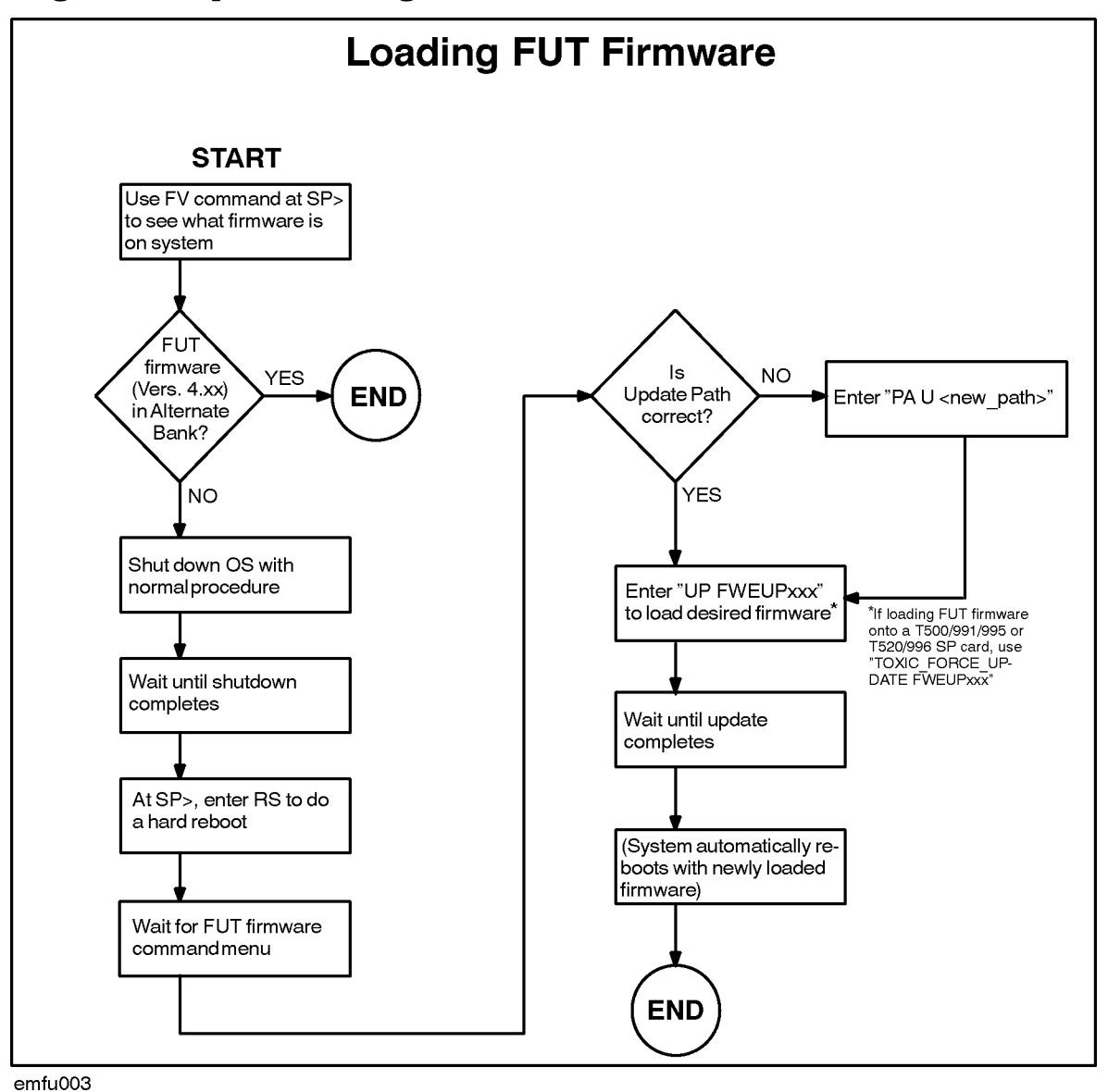

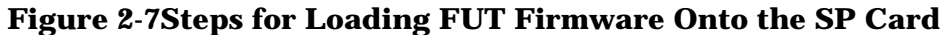

10.**If the update path is incorrect,** change the firmware update path with the command:

Firmware> PA U <new\_Path>

11.**Enter the UPDATE FWEUPxxx command** to load FUT firmware onto the SP card. (Be sure to spell the file name correctly!)

Firmware> UP FWEUPxxx /\* where xxx = firmware version number

#### NOTE EXCEPTION: If you are loading FUT firmware onto an SP card that contains 991/995/T500 firmware (PDC Vers. 2.xx) or 996/T520 firmware (PDC Vers. 3.8x), use this command instead:

TOXIC\_FORCE\_UPDATE FWEUPxxx.

12. Wait until the update process completes (approximately 10 minutes). Do NOT interrupt the update process. The system will automatically reboot with the newly loaded FUT firmware as the active firmware.

13.To verify that the FUT firmware was loaded, execute the FV command:

| Control-B | /* At the system console                          |
|-----------|---------------------------------------------------|
| CM> SP    | /* To access the SP> prompt                       |
| SP> FV    | <pre>/* To display the firmware versions</pre>    |
|           | Vers 1.xx = 890/990/992 SPUs                      |
|           | Vers 2.xx = 991/995/T500 SPUs                     |
|           | Vers 3.xx = 996/T520 SPUs                         |
|           | <pre>Vers 4.xx = Firmware Update Tool (FUT)</pre> |
|           | xx = Firmware version number                      |
| SP> CO    | /* Return to console mode                         |

(For detailed information, use the VERIFY command in the Firmware Menu.)

- 14.**If you are going to load SPU-specific firmware** (for example if you are performing a processor upgrade), go to step 7 in the procedure for loading SPU-specific firmware earlier in this chapter.
- 15.**If you are NOT going to load new SPU-specific firmware** (for example, if you are loading FUT onto a system without doing a processor upgrade), execute the SW command at the SP prompt.

| Control-B | /* At the system console                      |
|-----------|-----------------------------------------------|
| CM> SP    | /* To access the SP> prompt                   |
| SP> SW    | /* To switch firmware banks (to FUT) & reboot |
|           |                                               |

Answer Y to the warning prompt from the SW command.

## **Initializing Internal Values with SS\_CONFIG**

Use the SS\_CONFIG utility to set the appropriate values for the system parameters.

## **Adding Upgrade Labels**

After completing the upgrade, three upgrade labels must be applied to the system to identify the system as an upgraded system. See Figure 2-8.

- The Serial Number Label at the upper left of the rear door.
- The System Information Label at the lower right of the rear door.
- A third label inside the cabinet in roughly the same position as the System Information Label.

There are two sets of upgrade labels. One set is marked "SET I" and the other "SET II." Because this is the first upgrade of the system, use the labels marked SET I. (The labels marked SET II are for systems that have already been upgraded once.)

The best way to align the labels is to position the HP logo on the new label over the HP logo on the existing label. Apply each upgrade label over the existing label that corresponds to it (for example, apply the upgrade Serial Number Label over the existing Serial Number Label). The top two lines of the existing label (including the model number) should be covered. The serial number should NOT be covered.

**NOTE** Make sure that the serial and model numbers on the existing label are NOT covered by the upgrade label.

### **Installing the PowerTrust Unit (Optional)**

If a PowerTrust unit is to be installed into the system, now is the time to install it. Refer to the *PowerTrust System Guide* that came with the UPS.

CAUTION Back-up power for 996/T520 systems is provided by the PowerTrust unit or some other uninterruptible power source (UPS). The system will have no back-up power until the PowerTrust unit or another UPS is installed.

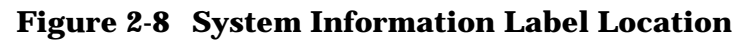

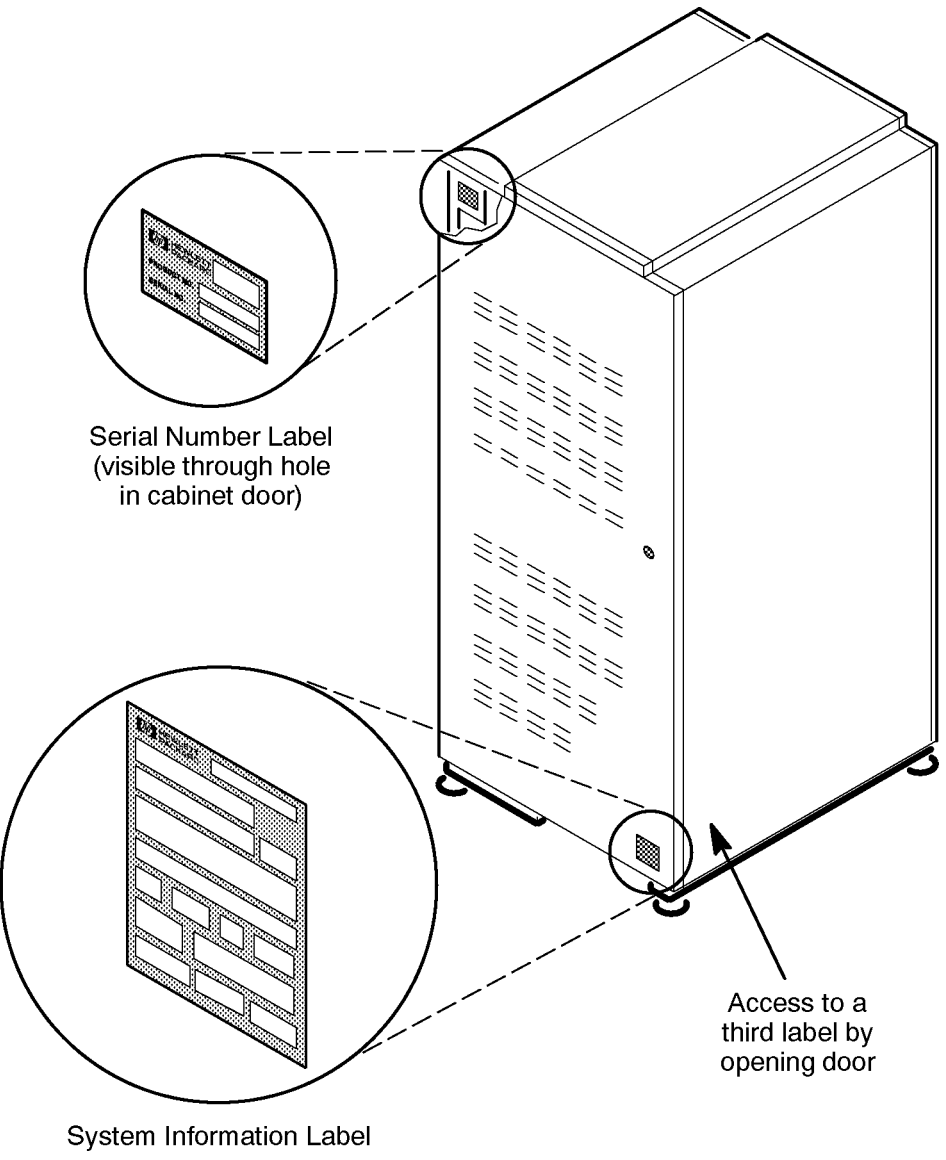

LG200197\_016a

## **3** Adding More Processors

This chapter describes how to add more processors and memory to an HP 9000 CS T520 or a HP 3000 CS 996 system.

Adding processors and memory to an existing 996/T520 System is similar to the upgrade process described in the previous chapter. However, there is no need to load new firmware.

#### **Chapter Contents**

The chapter is organized as follows:

- Upgrade Kits.
- Upgrade Overview.
- Upgrade Procedure.
  - Verifying the Contents of the Kit.
  - Installing New Hardware.
  - Initializing Internal Values with SS\_CONFIG.
  - Adding Upgrade Labels

## **Upgrade Kits**

## Table 3-1 CS T520 Field Upgrades

| Product<br>Number | Option   | Description                              |
|-------------------|----------|------------------------------------------|
| A3358A            | Opt. 102 | Upgrade from 1-CPU to 2-CPU SMP system   |
|                   | Opt. 103 | Upgrade from 2-CPU to 3-CPU SMP system   |
|                   | Opt. 104 | Upgrade from 3-CPU to 4-CPU SMP system   |
|                   | Opt. 105 | Upgrade from 4-CPU to 5-CPU SMP system   |
|                   | Opt. 106 | Upgrade from 5-CPU to 6-CPU SMP system   |
|                   | Opt. 107 | Upgrade from 6-CPU to 7-CPU SMP system   |
|                   | Opt. 108 | Upgrade from 7-CPU to 8-CPU SMP system   |
|                   | Opt. 109 | Upgrade from 8-CPU to 9-CPU SMP system   |
|                   | Opt. 110 | Upgrade from 9-CPU to 10-CPU SMP system  |
|                   | Opt. 111 | Upgrade from 10-CPU to 11-CPU SMP system |
|                   | Opt. 112 | Upgrade from 11-CPU to 12-CPU SMP system |
| A2233A            |          | Add 128-MB ECC memory board              |
| A2234A            |          | Add 256-MB ECC memory board              |
| A2588A            |          | Add 512-MB ECC memory board              |
| A2589A            |          | Add 768-MB ECC memory board              |

| Product<br>Number | Description                                                              |
|-------------------|--------------------------------------------------------------------------|
| SSP#<br>A3394A    | Corporate Business System 996 Field Upgrades                             |
| A3387A            | Upgrade from 1 CPU 996/80 SMP Server to a 1 CPU 996/100 Server           |
| A3443A            | Upgrade from 1-CPU 996/100 SMP Server to a 2-CPU 996/200 SMP Server      |
| A3444A            | Upgrade from 2-CPU 996/200 SMP Server to a 3-CPU 996/300 SMP Server      |
| A3445A            | Upgrade from 3-CPU 996/300 SMP Server to a 4-CPU 996/400 SMP Server      |
| A3446A            | Upgrade from 4-CPU 996/400 SMP Server to a 5-CPU 996/500 SMP Server      |
| A3447A            | Upgrade from 5-CPU 996/500 SMP Server to a 6-CPU 996/600 SMP Server      |
| A3448A            | Upgrade from 6-CPU 996/600 SMP Server to a 7-CPU 996/700 SMP Server      |
| A3449A            | Upgrade from 7-CPU 996/700 SMP Server to a 8-CPU 996/800 SMP Server      |
| A3755A            | Upgrade from 8-CPU 996/800 SMP Server to a 9 CPU 996/900 SMP Server      |
| A3756A            | Upgrade from 9-CPU 996/900 SMP Server to a 10 CPU 996/1000 SMP Server    |
| A3757A            | Upgrade from 10 -CPU 996/1000 SMP Server to a 11 CPU 996/1100 SMP Server |
| A3758A            | Upgrade from 11-CPU 996/1100 SMP Server to a 12 CPU 996/1200 SMP Server  |
| A2233A            | Add 128-MB ECC memory board                                              |
| A2234A            | Add 256-MB ECC memory board                                              |
| A2588A            | Add 512-MB ECC memory board                                              |
| A2589A            | Add 768-MB ECC memory board                                              |

Table 3-2CS 996 Field Upgrades

## **Upgrade Overview**

The following is a summary of the steps required to add processors/memory to an *existing* 996/T520.

- 1. Verify the contents of the upgrade kit.
- 2. Shut down the system by turning the Standby/Ready switch to the Standby position and turning the rear circuit breaker switch to OFF.
- 3. Access the PMB card cage.
- 4. Install the processor cards from the kit into the appropriate PMB slots.
- 5. If the upgrade kit contains a new processor daughterboard to add to an existing processor card:
  - a. Remove the processor card which currently has only one daughterboard attached.
  - b. Install the daughterboard onto the processor card.
- 6. If this is an upgrade to 9, 10, 11, or 12 processors, install a new +5 V 130A (650W) power supply in slot P1.
- 7. If appropriate, add upgrade memory cards in the appropriate PMB slots.
- 8. Power up the system by turning the Standby/Ready switch to the Ready position and turning the rear circuit breaker switch to ON.
- 9. Verify the installation of processor and memory cards:
  - a. Verify that the control panel reports the new number of processors.
  - b. Verify that the initial PDC display reports the new number of processors and amount of memory.
  - c. Verify the proper configuration of processors by executing the HC command at the SP> prompt. A maximum of two modules per card should be reported as present.
  - d. (Recommended) Run the EDPROC offline diagnostic from the Support Tape (on MPE/iX systems, the EDPROC diagnostic is available from the boot disk). If you installed new memory cards, run MEMTEST at the PDC interface.

10.Use the SS\_CONFIG utility to set the appropriate values for the system parameters.

11.Add upgrade labels to the SPU.

## **Upgrade Procedure**

The remainder of this chapter provides detailed steps on how to add processors/memory to an *existing* 996/T520 system.

## Verifying the Contents of the Kit

Verify that the upgrade kit contains:

• Processor cards and daughterboards:

The number of processor cards and daughterboards you receive will depend on how many processors were ordered:

- Upgrades to 2, 4, 6, 8, 10, or 12 processors: one daughterboard (module) and one processor card (with two daughterboards already mounted) for every (n-1)/2 processors you are adding (where *n* is the total number of processors you are adding). For example, if you have one processor and you are adding one, you should receive one processor daughterboard only. If you have one processor and you are adding five processors (for a total of six), you should receive one processor daughterboard and two processor cards (each with two daughterboards already mounted).
- Upgrades to 3, 5, 7, 9, or 11 processors: one processor board with one daughterboard already mounted and one processor card with two daughterboards already mounted for every (n-1)/2 processors you are adding. For example, if you have two processors and you are adding three processors (for a total of five), you should receive two processor cards: one with one daughterboard already mounted, and one with two daughterboards mounted.
- Upgrade to 9, 10, 11, or 12 processors: One +5 V 130A (650W) power supply.
- Memory cards if ordered by customer.
- Upgrade labels if supplied.
- This manual.
- Firmware Update Tool (FUT) kits:
  - DDS Kit (DDS or DAT media) PN 5063-3774.
  - CD Kit (CD ROM format) PN 5063-3775.
  - Mag Tape Kit (in standard 1/2-inch media) PN 5063-3776.

### **Installing New Hardware**

This section tells how to install the new hardware required for the upgrade.

#### Shutting Down the System

#### WARNING Before starting any installation procedure, ensure that the System Administrator/System Manager has done a system backup and an operating system shutdown.

#### To shut down the system:

1. Turn PMB card cage power OFF by setting the control panel power switch to "Standby" (the control panel is at the top front of the cabinet).

Hazardous voltage and energy are still present in the cabinet with the control panel switch in the "Standby" position. To completely remove AC power to the system, switch the circuit breaker at the bottom right rear of the cabinet to the "Off" position.

- 2. Turn Expansion cabinet power off by setting the power switch to the "off" position (the power switch is at the top front of the cabinet). If the Expansion cabinet does not have a power switch, turn the UPS Output switch to OFF.
- CAUTION ESD protection requires the use of a grounded wriststrap when handling the cards. Failure to use the grounded strap may result in card component damage. There are two grounding wriststraps attached to the SPU cabinet (one in the front and one in the rear of the cabinet).

#### Accessing the Card Cage

To open the front and rear cabinet doors:

- 1. Insert the hexagonal cabinet key into the black hexagonal hole on the right of the cabinet door.
- 2. Rotate the cabinet key about a quarter-turn counter-clockwise.
- 3. Pull the door open.

#### Accessing the Front PMB Card Cage Slots (10-15)

A metal plate covers the PMB cards in the front card cage (see Figure 3-1).

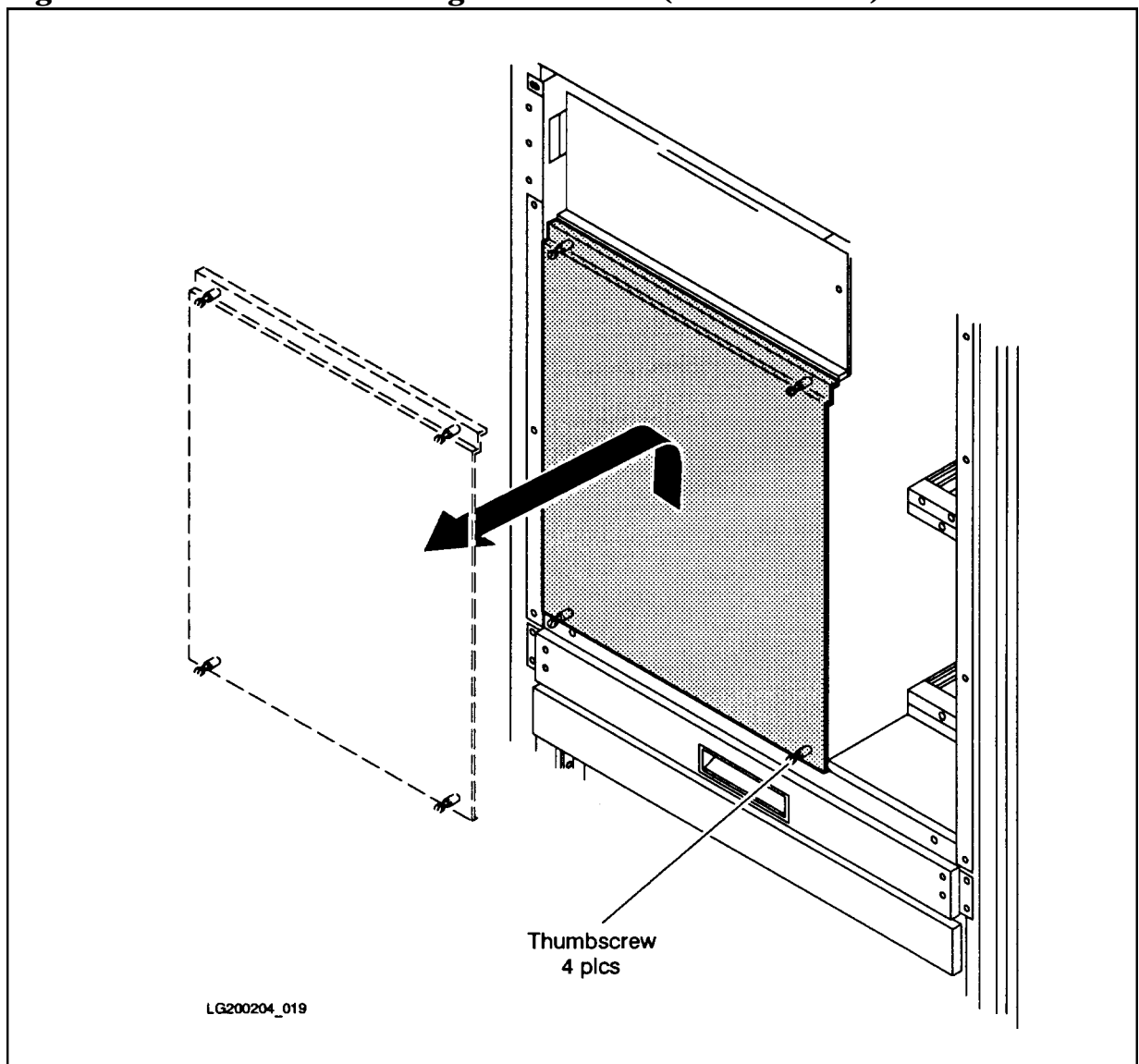

Figure 3-1 Front PMB Card Cage Cover Plate (Cabinet Front)

#### To remove the cover plate from the front PMB card cage:

- 1. Verify that power to the system has been removed (refer to "Shutting Down the System"). The rear cabinet circuit breaker should be set to OFF, and the control panel switch set to "Standby."
- 2. Remove the card cage cover plate by loosening the four (4) thumbscrews (two each at the upper and lower edges) and lifting the cover plate up and out (see Figure 3-1).

#### To replace the cover plate:

- 1. Place the card cage cover plate lip over the raised edge of the cabinet frame.
- 2. Tighten the four thumbscrews on the card cage cover plate with a screwdriver so that they are more than finger-tight. (The torque specification for the thumbscrews is 24 inch-lbs.)

#### Accessing the Rear PMB Card Cage Slots (1-9)

The rear card cage is not protected by a cover plate. However, individual slots are protected by a metal slot shield (see Figure 3-2).

#### To remove a metal slot shield from the rear PMB card cage:

- 1. Verify that power to the system has been removed (refer to "Shutting Down the System"). The rear cabinet circuit breaker should be set to OFF, and the control panel switch set to "Standby."
- 2. Loosen the two (2) thumbscrews (one at the top edge and one at the bottom edge) of the shield.
- 3. Pull the metal slot shield away from the card cage.

#### To replace a metal slot shield:

- 1. Place the metal slot shield over the card (or the empty slot) so that the thumbscrews are aligned with the holes in the card cage.
- 2. Tighten the thumbscrews on the metal slot shield slightly more than finger tight (or to a torque specification of 24 inch-lbs).
- NOTEThe card cage cover plate and metal slot shields are required for RFI and EMI<br/>emissions control and for proper airflow and cooling.All rear PMB card cage slots must have a metal slot shield covering the slot,<br/>even if the slot has no card installed.

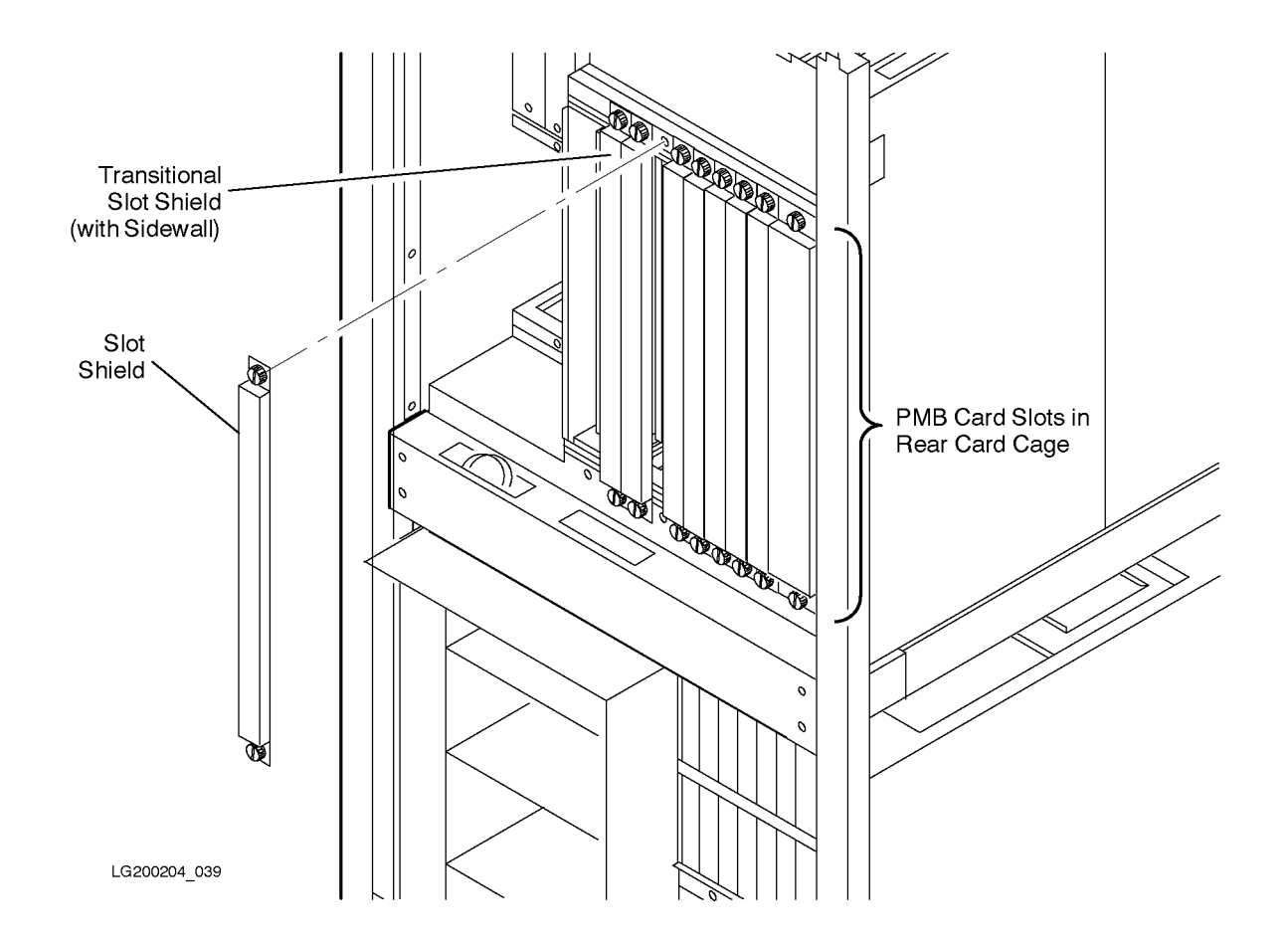

#### Figure 3-2 Rear PMB Card Cage Metal Slot Shields (Cabinet Rear)

#### **Mounting Processor Daughter Board**

If the customer ordered an upgrade to 2, 4, 6, or 8 processors, you mount the processor daughterboard (module) in the upgrade kit to an existing processor card.

For T520 upgrades, options #102, #104, #106, #108, #110, and #112 correspond to upgrades to 2, 4, 6, 8, 10, and 12 processors, respectively.

For 996 upgrades, Product Numbers A3443A, A3445A, A3447A, A3449A, A3756A, and A3758A correspond to upgrades to 2, 4, 6, 8, 10, and 12 processors, respectively.

#### To mount a processor daughterboard (module):

- 1. Verify that power has been removed from the system, as previously described.
- 2. Remove the cover plate (front card cage) or metal slot shields (rear card cage), as previously described.
- 3. Make sure you are wearing an anti-static wriststrap.
- 4. Look in the PMB cardcage to find the processor card with only one processor daughterboard. See Figure 3-3.

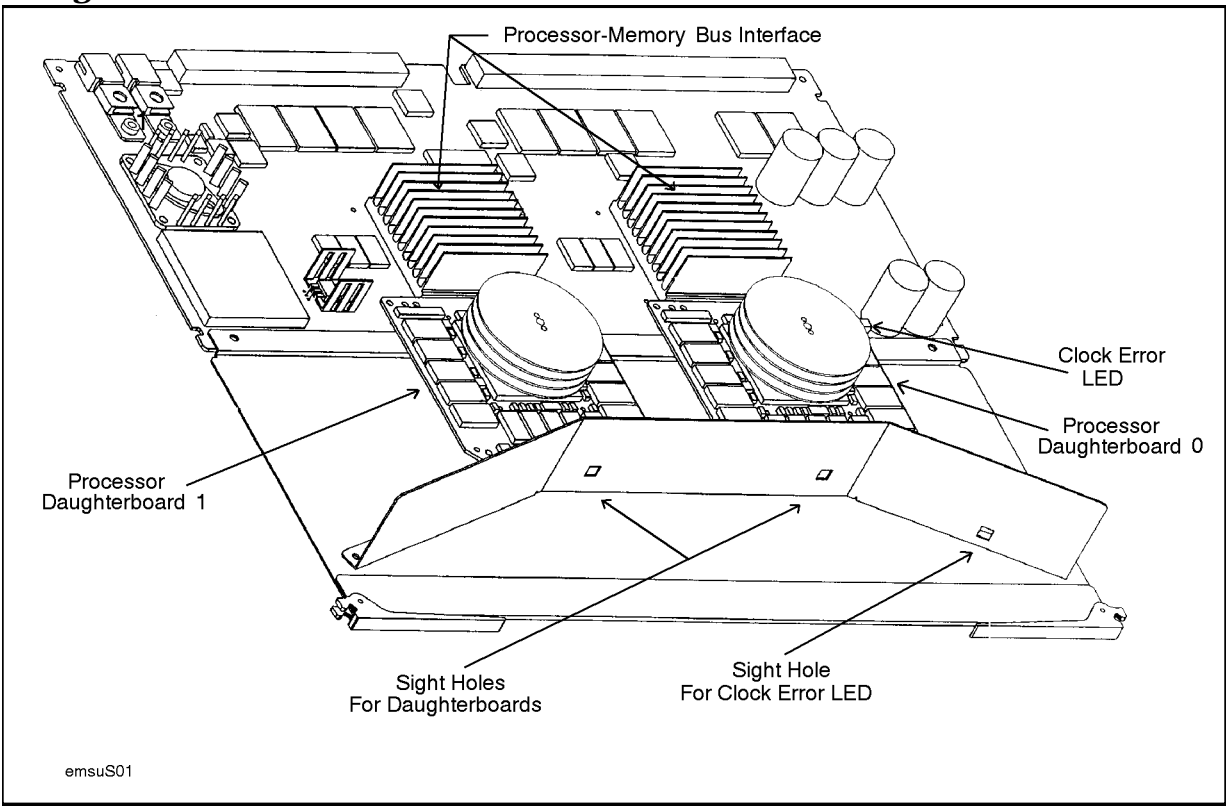

Figure 3-3T520/996 Processor Card

- 5. Remove the processor card with only one processor daughterboard:
  - a. Remove the card from the backplane by lifting the extractor handles out from the card.
  - b. Slide the card gently out of the cardcage along the slot guides.
  - c. Place the card on an anti-static surface.

CAUTIONDo not handle the processor card or daughterboard by the cooling fins.Applying pressure to these fins may cause the ceramic to crack.

- 6. Carefully align, then mate the edge connectors on the processor daughterboard to the connectors on the processor card.
- 7. Secure the processor daughterboard to the processor card with the four screws that accompany the daugherboard. Tighten the screws finger-tight (10 in-lbs). (The four screws are M3x10mm, PN 0515-2134).
- 8. Replace the processor card in the PMB cardcage as described in the section "Installing the Cards" later in this chapter.

CAUTION On processor cards with only one processor daughterboard (module), the daughterboard must occupy the lower position on the card. The lower position is defined as the bottom-most position when the processor card is installed in the card cage.

Processor cards shipped from the factory should have the processor daughterboards already installed in the correct position.

#### **Processor Card Configuration**

The guidelines for installing processor cards in T520/996 systems are:

- 1. Use PMB card slot 15 for the first processor card.
- 2. Use the following sequence for installing additional processor cards: PMB slots 14, 13, 12, 11, 10, 9, 8.
- 3. If a processor card is installed in slots 8 through 11, install an additional +5 V 130A (650W) power supply (PN 0950-2229).

#### Configuration Limits for T520/996 Computers with 8+ CPUs

If more than 8 CPUs are configured for a T520/996 computer, the number of memory and/or BC cards must be reduced due to PMB slot limitations. Refer to Table 3-3 for configuration combinations.

The table shows the maximum number of CPUs that can be configured in the T520/996 cabinet for a given number of memory cards and BC cards.

| # of BC | # of Memory Cards |         |         |         |         |         |         |         |
|---------|-------------------|---------|---------|---------|---------|---------|---------|---------|
| Cards   | 1                 | 2       | 3       | 4       | 5       | 6       | 7       | 8       |
| 1       | 12 CPUs           | 12 CPUs | 12 CPUs | 12 CPUs | 12 CPUs | 12 CPUs | 12 CPUs | 12 CPUs |
| 2       | 12 CPUs           | 12 CPUs | 12 CPUs | 12 CPUs | 12 CPUs | 12 CPUs | 12 CPUs | 12 CPUs |
| 3       | 12 CPUs           | 12 CPUs | 12 CPUs | 12 CPUs | 12 CPUs | 12 CPUs | 12 CPUs | 10 CPUs |
| 4       | 12 CPUs           | 12 CPUs | 12 CPUs | 12 CPUs | 12 CPUs | 12 CPUs | 10 CPUs | 8 CPUs  |

Table 3-3 Model T520/996 Configuration Limits for CPU, Memory, and BC Cards

#### **Upgrades to 9 Processors: Install Power Supply**

If this is an upgrade to 9, 10, 11, or 12 processors, install a new +5 V 130A (650W) power supply in slot P1.

#### **Memory Card Configuration**

If the upgrade contains memory cards, refer to *890/990/992 Add-On Memory Installation Guide* (PN A1809-90005) for complete instructions on how to install them.

#### **Installing the Cards**

Once you determine the proper configuration for the new processor and memory cards, install the cards using the following procedure.

CAUTION Be sure the circuit breaker switch on the rear of the cabinet is turned OFF before you install new cards. Otherwise you may encounter error messages or long-term configuration problems.

#### To install cards:

- 1. Verify that power has been removed from the system, as previously described.
- 2. Remove the cover plate (front card cage) or metal slot shields (rear card cage), as previously described.
- 3. Be sure you have a grounding wriststrap attached to your wrist.

| CAUTION | Do not handle the processor card or daughterboard by the cooling fins. |
|---------|------------------------------------------------------------------------|
|         | Applying pressure to these fins may cause the ceramic to crack.        |

4. Place the new card in the slot guides, and carefully insert the card into the backplane connector until it is firmly seated.

| CAUTION | Use extreme care when inserting PMB cards into the backplane. The    |
|---------|----------------------------------------------------------------------|
|         | connectors can be damaged if cards are forcibly inserted into place. |

- 5. For the front PMB card cage, reattach the cover plate:
  - a. Place the card cage cover plate lip over the raised edge of the cabinet frame.
  - b. Tighten the four thumbscrews on the card cage cover plate with a screwdriver so that they are more than finger-tight. (The torque specification for the thumbscrews is 24 inch-lbs.)
- 6. For the rear PMB card cage, reattach the metal slot shields:
  - a. Place the metal slot shield over the card (or the empty slot) so that the thumbscrews are aligned with the holes in the card cage.
  - b. Tighten the thumbscrews on the metal slot shield to sllightly more than figer tight (or to a torque specification of 24 inch-lbs).
- NOTEThe card cage cover plate and metal slot shields are required for RFI and EMI<br/>emissions control and for proper airflow and cooling.All rear PMB card cage slots must have a metal slot shield covering the slot,<br/>even if the slot has no card installed.

#### Verifying the Upgrade

#### To verify the upgrade:

- 1. Power up the system by turning the Standby/Ready switch to "Ready" and the rear circuit breaker switch to ON.
- 2. Check the control panel indicator to see if the correct number of processors is reported.
- 3. After several minutes, the initial PDC screen will be displayed on the system console:

```
PDC - Processor Dependent Code
                Version x.xx
         (c) Copyright 1990-1995
        The Hewlett-Packard Company
            All rights reserved
Total Memory:
                   128 MB
Total Bus Converters: 2
Total Processors:
                   2
Primary Boot Path: 0/52.0.0.0.0.0
                         0 means BC 0 in PMB slot 0
                        52 means I/O card in HP-PB slot 13
                         0 means device ID of 0
Alternate Boot Path:
                      0/36.1.0.0.0.0.0
Console/Keyboard Path: 0/44.0.0.0.0.0.0
```

- 4. Look at the "Total Memory" and "Total Processors" fields to see if the system recognizes the processor and memory you added. These fields are shaded in the above example.
- 5. Enter the HC command at the SP prompt. You see a display similar to the following:

- a. Verify that each new processor card has an entry in the HC display. For example, the above HC display has an entry for the processor card in PMB slot 12.
- b. Verify that the entry for each processor card has the correct number of ports configured. If a processor card has one processor module, one port will be configured. If a processor card has two processor modules, two ports will be configured.

For example, the HC display for a processor card with two processor modules should show two modules present. Ports 0 and 1 in the table (= modules 0 and 1) should be blank to indicate that they are present. Ports 2 and 3 in the table should have a hyphen (-) to indicate that they are non-existent.

c. If a processor entry shows FOUR of the ports (modules) as present (if ports 0 - 3 all are blank in the table), there has been a configuration error.

To fix a configuration error, turn the Standby/Ready switch to the Standby position and turn off circuit breaker switch. Place one processor card into a new slot location. Power up.

6. (Recommended) Run the EDPROC offline diagnostic from the Support Tape (on MPE/iX systems, the EDPROC diagnostic is available from the boot disk). If you installed new memory cards, run MEMTEST at the PDC interface.

## **Initializing Internal Values with SS\_CONFIG**

Use the SS\_CONFIG utility to set the appropriate values for the system parameters. (Usually not necessary for the T520. Necessary in some cases for the 996.)

## **Adding Upgrade Labels**

If labels are supplied with the upgrade kit, apply them now. See Figure 3-4. To apply the labels, use the procedure described in "Adding Upgrade Labels" in Chapter 2.

Figure 3-4 System Information Label Location

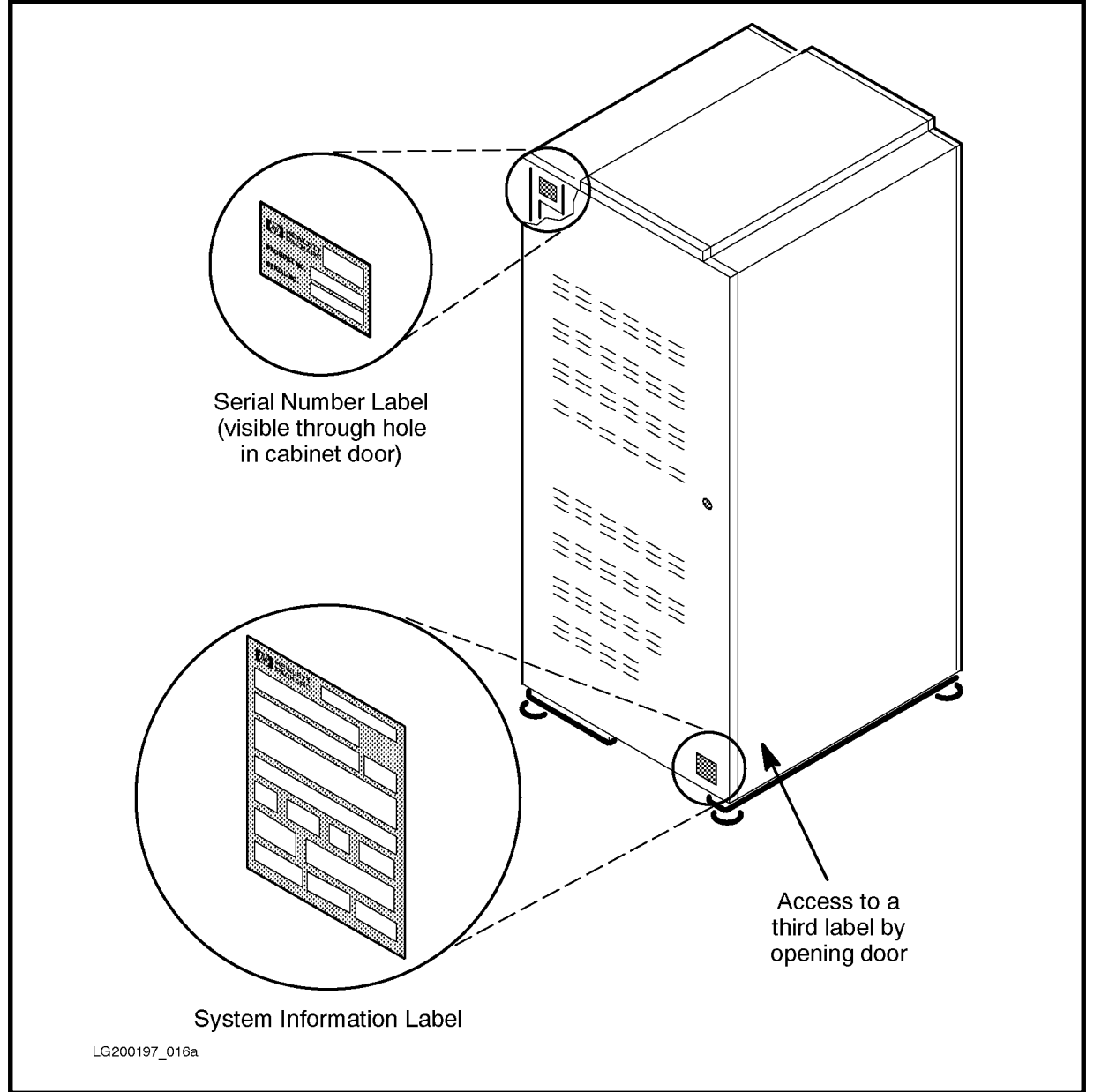